### Инструкция по настройке и подключению управляющих клапанов WS2H и WS3

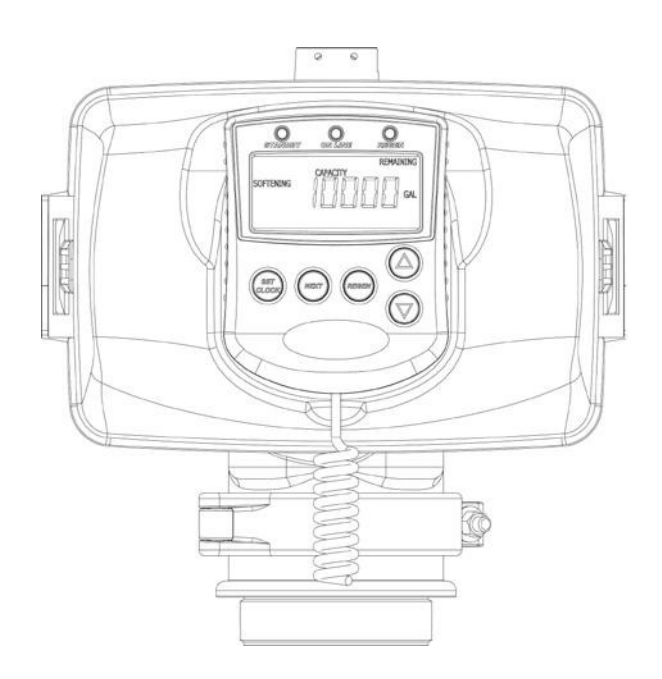

#### СОДЕРЖАНИЕ

| 1  | Светодиоды и кнопки управления                 | 3  |
|----|------------------------------------------------|----|
| 2  | Рекомендуемая последовательность настройки     | 4  |
| 3  | Подключение обычного блока питания             | 4  |
| 4  | Подключение обычного импульсного счетчика воды | 4  |
| 5  | Электронные платы                              | 5  |
| 6  | Блок питания                                   | 8  |
| 7  | Определение состояния внешнего клапана         | 9  |
| 8  | Примеры типовых схем                           | 10 |
| 9  | Настройки пользователя                         | 21 |
| 10 | Сообщение об ошибках                           | 23 |
| 11 | Установка текущего времени                     | 23 |
| 12 | Системные настройки                            | 24 |
| 13 | Настройка стадии регенерации                   |    |
| 14 | Настройка продолжительности стадий             | 31 |
| 15 | Настройки монтажника                           |    |
| 16 | Диагностика                                    | 40 |
| 17 | Архив                                          | 43 |
| 18 | Коды ошибок и их описание                      | 44 |

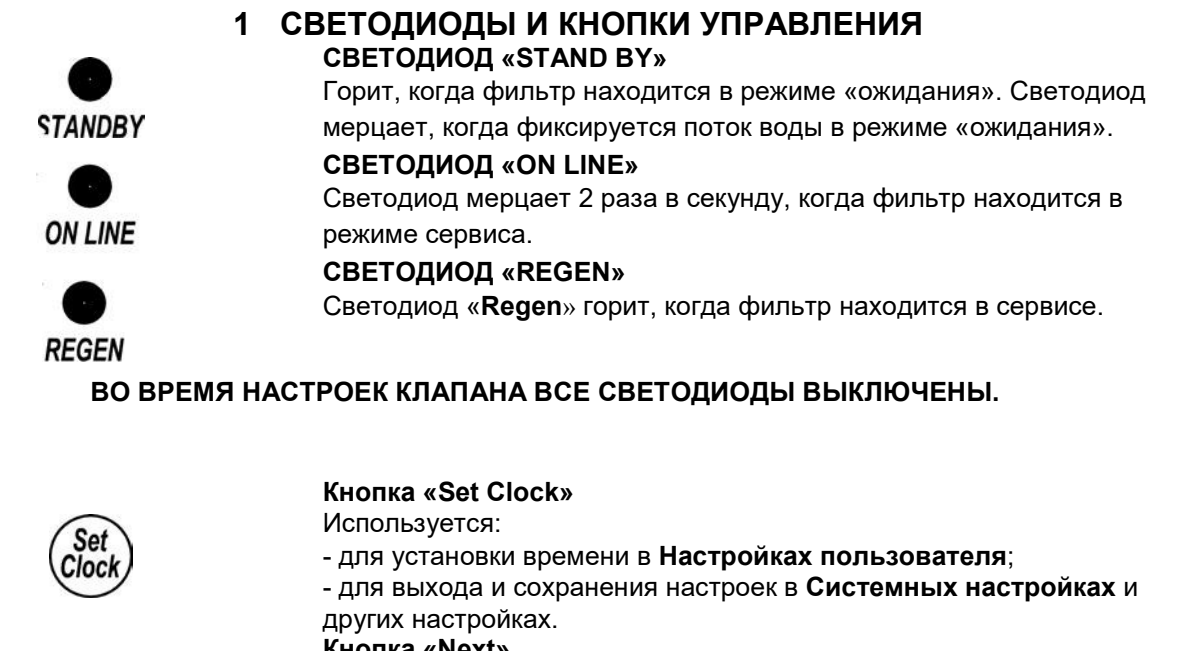

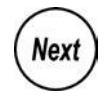

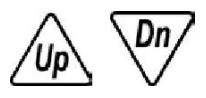

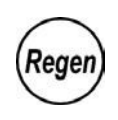

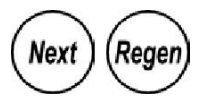

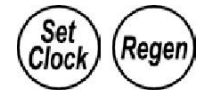

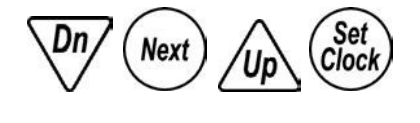

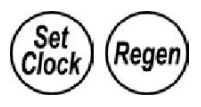

Кнопка «Next»

Переход к следующему дисплею или шагу настроек.

Кнопки «ВВЕРХ» и «ВНИЗ» служат для изменения значений, выбора параметров настроек и т.д.

#### Кнопка «Regen»

Служит для проведения/отмены запланированной регенерации. Если держать нажатой кнопку «Regen» более 3 секунд, то начнется немедленная регенерация.

(Регенерация будет проводиться только немедленно, если клапан настроен на проведение немедленной регенерации, когда ресурс станет равен 0.)

В режиме программирования кнопка «Regen» служит для перехода к предыдущему шагу.

#### Перегрузка клапана

При одновременном нажатии и удерживании кнопок «Next» и «Regen» более 3 секунд, происходит перегрузка клапана. При этом на дисплее выводится версия прошивки клапана, поршень клапана возвращается в исходное положение.

#### Сброс значений архива

При одновременном нажатии кнопок «Regen» и «Set Clock» более 3 секунд происходит сброс информации об общем объеме очищенной воды, числе регенераций с момента последнего сброса настроек и других параметров Архива клапана.

Последовательность кнопок для блокировки или разблокировки клапана.

#### Возврат к заводским настройкам

Находясь в первом режиме работы дисплея – отображается Объем воды до начала следующей регенерации – нажмите и удерживайте кнопки «Regen» и «Set Clock» в течение 10 секунд. Происходит сброс настроек к заводским. Информация из Архива клапана и раздела Диагностика не изменяется.

#### 2 РЕКОМЕНДУЕМАЯ ПОСЛЕДОВАТЕЛЬНОСТЬ НАСТРОЙКИ

- 1. Подключите все провода
- 2. Подключите блоки питания
- 3. Установите количество фильтров в соответствии с Вашей системой (Системные настройки, шаг 2С)
  - после установки этого значения текущий клапан станет ведущим
  - ведущий клапан установит соединение с остальными клапанами и автоматически настроит их аналогичным образом
- 4. Настройте последовательность стадий регенерации
- 5. Настройте продолжительность стадий регенерации
- 6. Установите настройки монтажника

#### 3 ПОДКЛЮЧЕНИЕ ОБЫЧНОГО БЛОКА ПИТАНИЯ

- 1. Выходные характеристики ~ 24 В, 750 мА (минимум).
  2. Неэкранированный двухжильный кабель (22AWG), устойчивый к воздействию ультрафиолетового излучения (UL2464).
  3. Штекер с 4 штырьками: 1 – ~ 24 В, белый 2 – перемычка с контактом 3 3 – перемычка с контактом 2
  - 4 ~ 24 В, черный

4 ПОДКЛЮЧЕНИЕ ОБЫЧНОГО ИМПУЛЬСНОГО СЧЕТЧИКА ВОДЫ

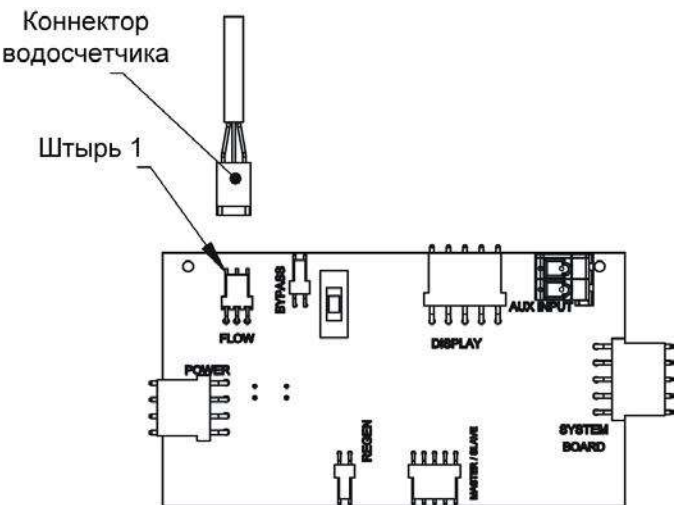

Установка внешнего импульсного счетчика.

Дополнительный счётчик должен работать от напряжения 5В переменного тока и подключаться при помощи специального штекера:

Контакт 1: +5В (переменного тока) Контакт 2: подача сигнала Контакт 3: заземление

Допустимое значение импульсного числа 0,4-519 импульсов/литр или 0,1-999 импульсов/галлон.

#### 5 ЭЛЕКТРОННЫЕ ПЛАТЫ

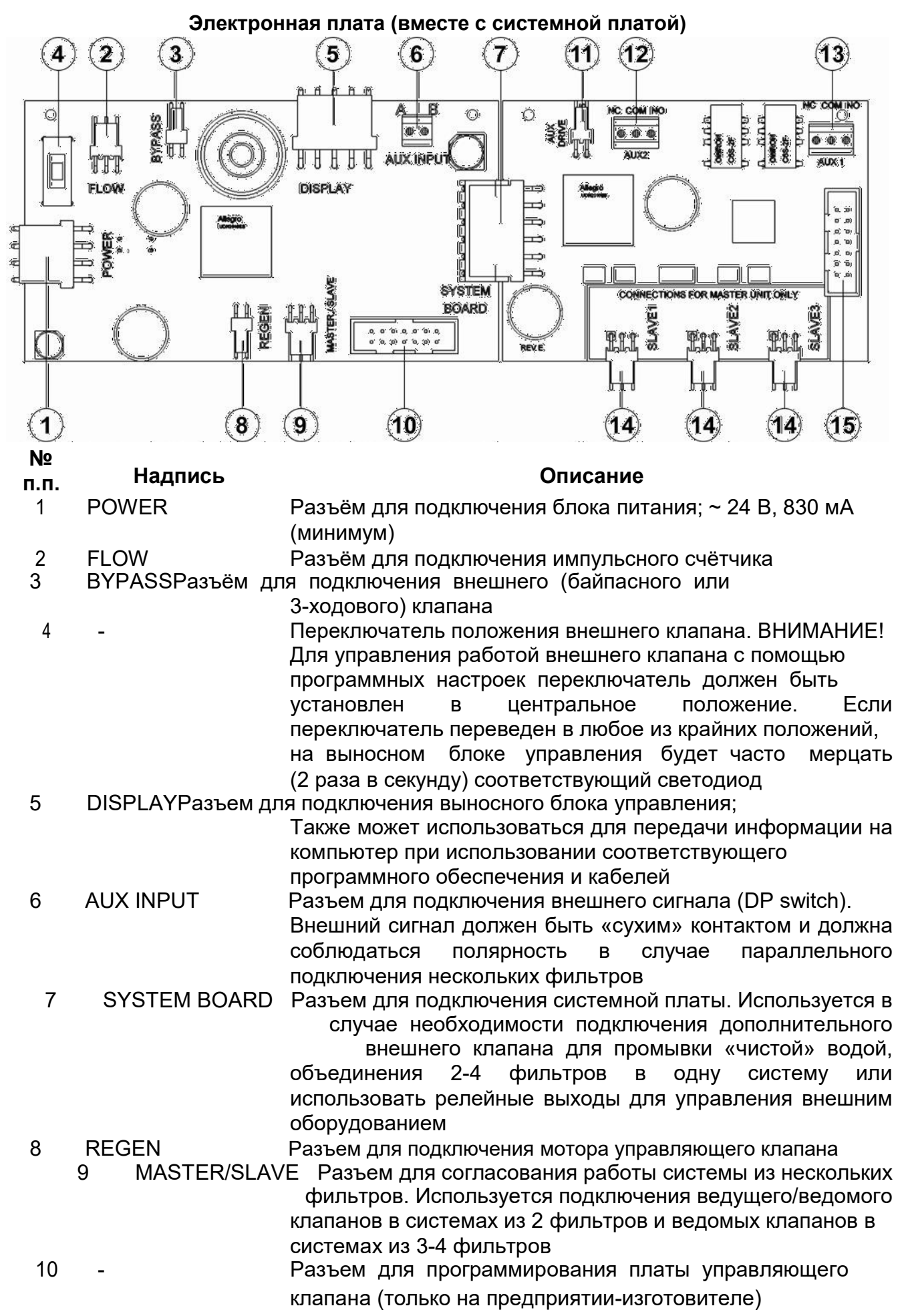

| №<br>п.п. | Надпись                      | Описание                                                                                                    |
|-----------|------------------------------|----------------------------------------------------------------------------------------------------|
| 11        | J9 / AUX DRIVE               | Системная плата - Разъём для подключения внешнего клапана при настройке на проведение промывки «чистой»                                                        |
| 12        | AUX2                         | водои<br>Системная плата - Разъем релейного выхода («сухой »<br>контакт) для управления работой внешнего оборудования в                                        |
| 13        | AUX1                         | зависимости от настройки параметра «Relay 2»<br>Системная плата - Разъем релейного выхода («сухой »<br>контакт) для управления работой внешнего оборудования в |
| 14        | SLAVE1 / SLAVE2<br>/ SLAVE 3 | зависимости от настройки параметра «Relay 1»<br>Системная плата - Разъемы для подключения ведомых                                                              |
| 15        | -                            | Системная плата - Разъем для программирования системной платы (только на предприятии-изготовителе)                                                             |

#### СИСТЕМНАЯ ПЛАТА

Системная плата необходима для систем, состоящих из 3-х или 4-х фильтров, а также использования дополнительных релейных выходов или регенерации водой из «отдельного» источника (стандартно – осуществляется исходной водой).

Оба релейных выхода нормально открытые, однонаправленные, с сухими

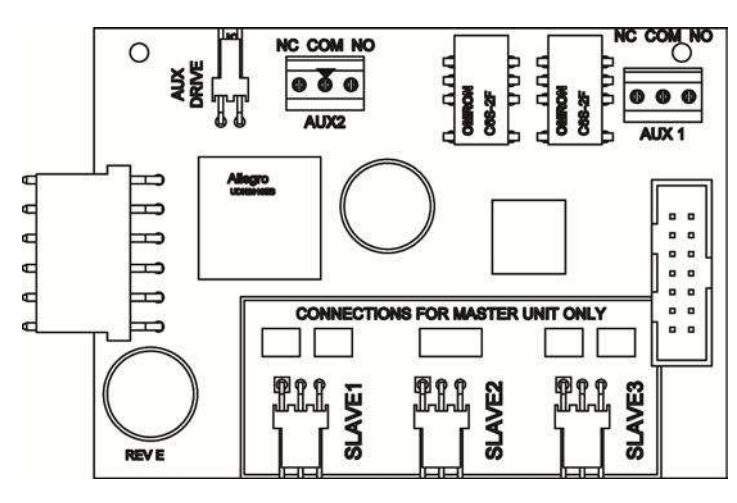

#### контактами. Системная плата

SLAVE1, SLAVE2, SLAVE3 – разъемы для подключения ведомых клапанов AUX1, AUX2 – разъемы релейных выходов 1, 2. Максимальное напряжение, проходящее через подключаемые реле должно быть не более 1А, 30 В переменного либо постоянного тока. AUX DRIVE – разъем для подключения дополнительного внешнего клапана (V3063 / V3076)

#### СОЕДИНИТЕЛЬНЫЕ КАБЕЛИ

При организации систем из нескольких фильтров используйте приведенные ниже рекомендации по подключению 3-жильных системных кабелей серии V3475 или 3-жильных системных кабелей к электронным платам первого или второго поколения.

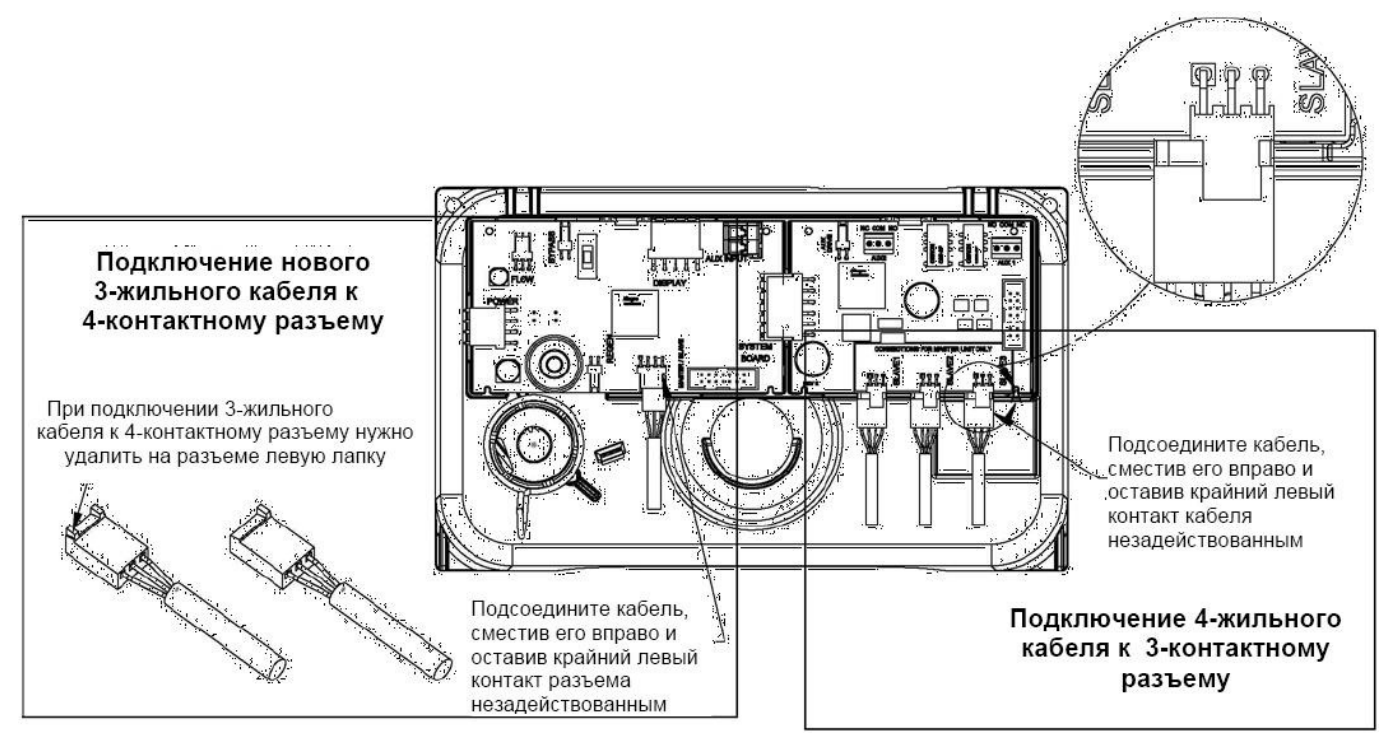

#### 6 БЛОК ПИТАНИЯ

|       |           | ~        |               |            |          | ~                    |  |
|-------|-----------|----------|---------------|------------|----------|----------------------|--|
| HIAWA |           | TODDINIO | COOTDOTCDIAIA |            |          |                      |  |
|       | приведена | Iaujinua | COULDELCDAIN  | 3110110000 | ומומו או | I UJIUKUD HIVHANVIA. |  |
|       | 1 11      |          |               |            |          |                      |  |

| Версия прошивки плат                 |                 | Блок питания |                                      |                                                                                           |  |
|--------------------------------------|-----------------|--------------|--------------------------------------|-------------------------------------------------------------------------------------------|--|
| V3242-01BOARD                        | V3243-01BOARD   | Выходное     |                                      |                                                                                           |  |
| Основная плата <sup>1</sup>          | Системная плата | напряжение   | Артикул                              | Описание                                                                                  |  |
| 114.10                               | 1.02            |              |                                      |                                                                                           |  |
| 114.11                               | 1.03            |              |                                      |                                                                                           |  |
| 115.17                               | 1.07 или 1.08   |              | N0404 2                              | F                                                                                         |  |
| 115.25<br>200.01<br>215.02<br>215.03 |                 | 24 VAC       | V3461 -<br>V3461EU                   | БЛОК ПИТАНИЯ WS2H/3<br>БЛОК ПИТАНИЯ WS2H/3 EU<br>БЛОК ПИТАНИЯ WS2H/3 LIK                  |  |
|                                      |                 |              |                                      |                                                                                           |  |
|                                      | 1.11 или 1.13   |              |                                      |                                                                                           |  |
|                                      | 215.04          |              |                                      |                                                                                           |  |
|                                      |                 |              | V3461 <sup>2</sup>                   | Блок питания WS2H/3                                                                       |  |
|                                      | 1.11 или 1.13   | 24 VAC       | V3461EU                              | Блок питания WS2H/3 EU                                                                    |  |
| 215 10                               |                 |              | V3461UK                              | Блок питания WS2H/3 UK                                                                    |  |
| 213.10                               |                 | 20 VAC       | V3461-01<br>V3461EU-01<br>V3461UK-01 | Блок питания WS2H/3, 20 В<br>Блок питания WS2H/3 EU, 20 В<br>Блок питания WS2H/3 UK, 20 В |  |

<sup>1</sup> Рекомендуется использовать одну версию прошивки в системе из нескольких фильтров. <sup>2</sup> У запасных блоков питания V3461 есть клемма и они поставляются без кабеля. Используйте кабель от установленного блока питания и присоедините его к клеммам нового блока питания.

#### 7 ОПРЕДЕЛЕНИЕ СОСТОЯНИЯ ВНЕШНЕГО КЛАПАНА

По положению штока поршня, который можно увидеть через прозрачный колпачок, можно определить текущее состояние внешних клапанов - байпасного или трехходового.

В случае с 2" байпасным клапаном (V3060), если шток поршня виден через прозрачный колпачок, то это означает, что фильтр находится в режиме «Сервис». В случае 3-ходового клапана, если шток поршня виден через прозрачный колпачок, то это означает, что вода проходит:

- □ для клапанов серии V3076: из порта «В» в порт «С»;
- □ для клапанов серии V3063: из порта «В» в порт «СОМ».

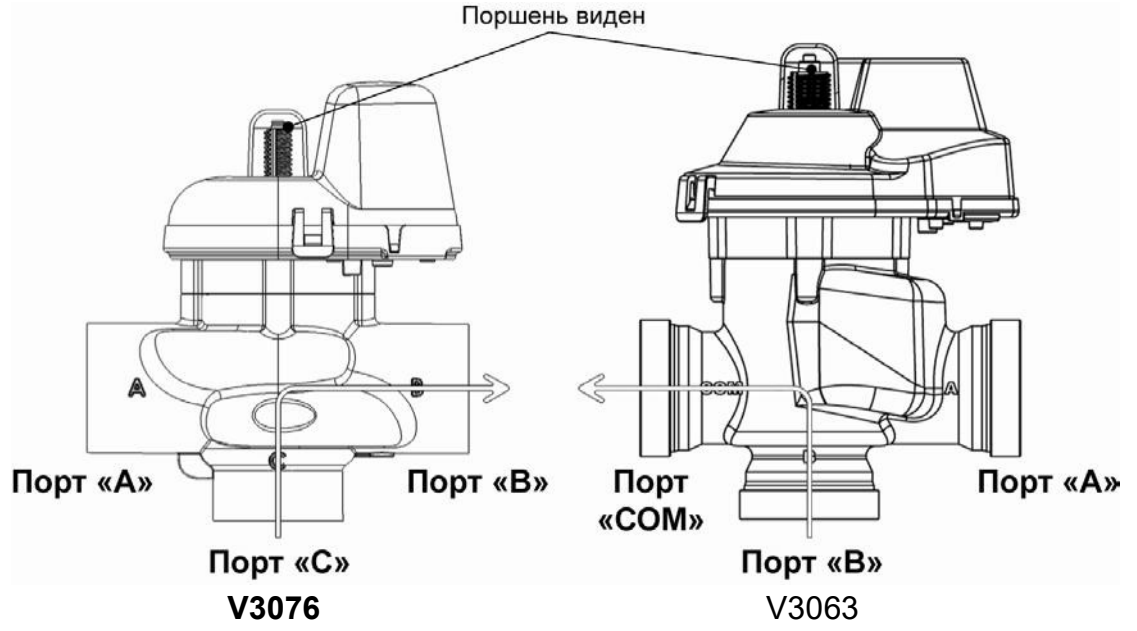

В случае с 2" байпасным клапаном (V3060), если шток поршня не виден через прозрачный колпачок, то это означает, что фильтр находится в режиме «Байпас» и вода поступает к потребителю без очистки. В случае 3-ходового клапана, если шток поршня не виден через прозрачный колпачок, то это означает, что вода проходит:

□ для клапанов серии V3076: из порта «А» в порт «С»;

□ для клапанов серии V3063: из порта «А» в порт «COM».

Если есть необходимость, то положение штока поршня можно изменить, поменяв полярность проводов в разъеме провода 3-ходового клапана, как показано ниже.

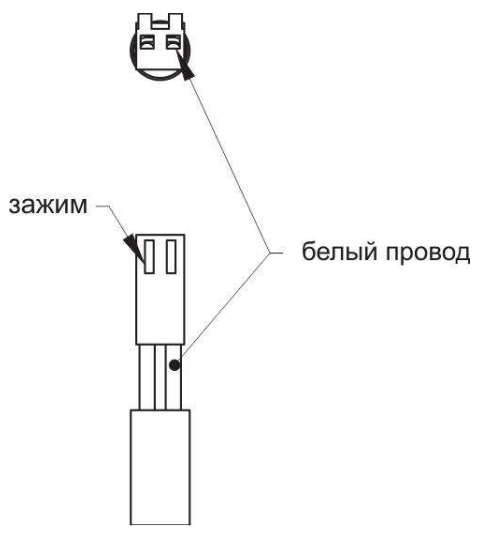

Провода 2" автоматического байпасного (V3060) и 3ходового клапана на предприятии-изготовителе установлены в разъем белым проводом справа, если смотреть на него так, как показано на рисунке.

Если провода в разъеме поменять местами, то изменится направление движения поршня в противоположную сторону.

Для этого нужно нажать на лапку в прорезях и плавно, не прилагая особых усилий (чтобы не выдернуть провода из лапок) вытянуть провода из разъема.

Поменяв провода местами, убедитесь, что лапки вошли в прорези разъема.

#### 8 ПРИМЕРЫ ТИПОВЫХ СХЕМ

## Одиночный фильтр с 3-ходовым клапаном NHWBP (для отсечения подачи воды во время промывки)

- 3-ходовой клапан монтируется на выходе управляющего клапана
- Порт «В» или «С» 3-ходового клапана NHWBP должен быть соединен с выходом управляющего клапана
- Порт «А» 3-ходового клапана NHWBP должен быть заглушен
- Провод 3-ходового клапана NHWBP присоединяется к разъему «BYPASS» платы управляющего клапана
- Для использования релейных выходов требуется установка системной платы (на рисунке не показана)
- Системная плата позволяет использовать 2 релейных выхода с «N.O.», «COM» и «N.C.» однополюсными «сухими» контактами

#### 3-ходовой клапан V3076

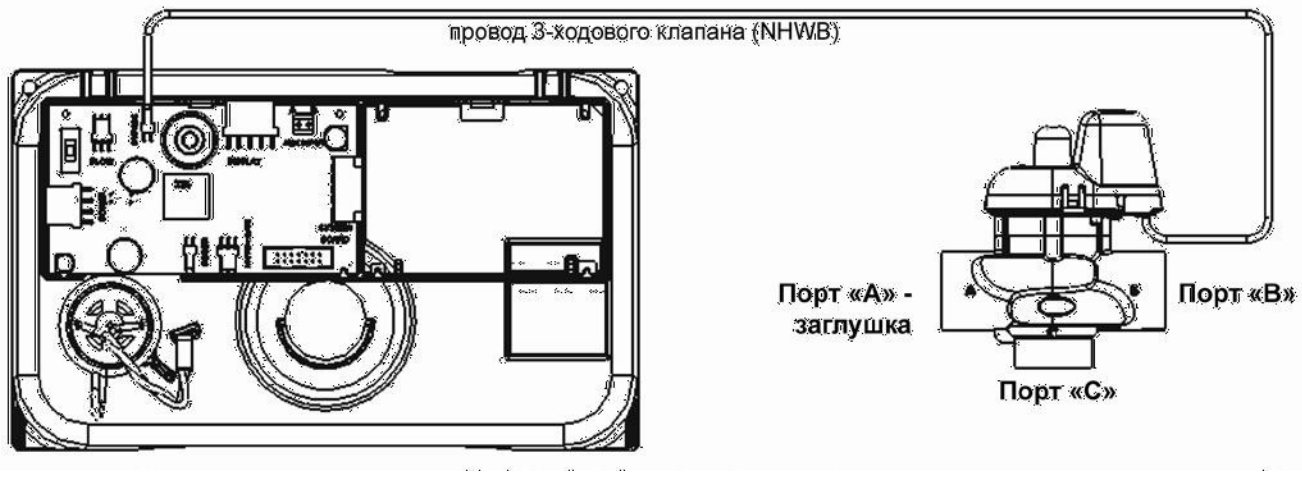

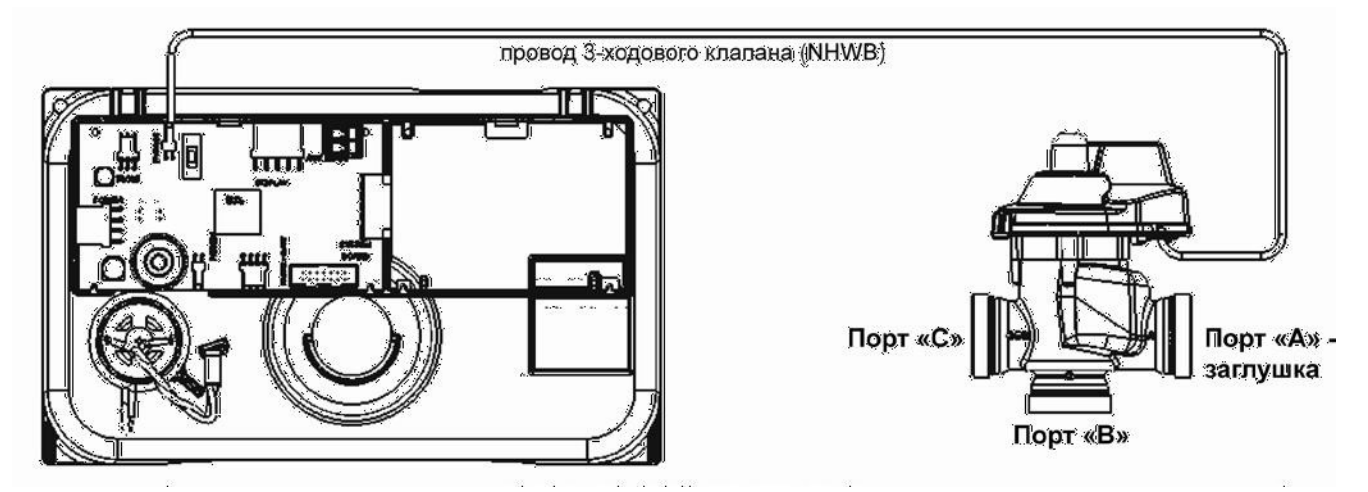

# Одиночный фильтр с двумя 3-ходовыми клапанами: NHWBP (для отсечения подачи воды во время промывки) и промывки «чистой» водой

- Для проведения промывки «чистой» водой требуется использование системной платы
- 3-ходовой клапан промывки «чистой» водой монтируется на входе управляющего клапана
- Порт «С» 3-ходового клапана промывки «чистой» водой должен быть соединен с входом управляющего клапана
- Порт «В» 3-ходового клапана промывки «чистой» водой должен быть соединен с трубопроводом подачи исходной воды
- Порт «А» 3-ходового клапана промывки «чистой» водой должен быть соединен с трубопроводом подачи «чистой» воды
- Провод 3-ходового клапана промывки «чистой» водой присоединяется к разъему «AUX DRIVE» или «J9» системной платы
- 3-ходовой клапан NHWBP монтируется на выходе управляющего клапана
- Порт «В» или «С» 3-ходового клапана NHWBP должен быть соединен с выходом управляющего клапана
- Порт «А» 3-ходового клапана NHWBP должен быть заглушен
- Провод 3-ходового клапана NHWBP присоединяется к разъему «BYPASS» платы управляющего клапана
- Системная плата позволяет использовать 2 релейных выхода с «N.O.», «COM» и «N.C.» однополюсными «сухими» контактами

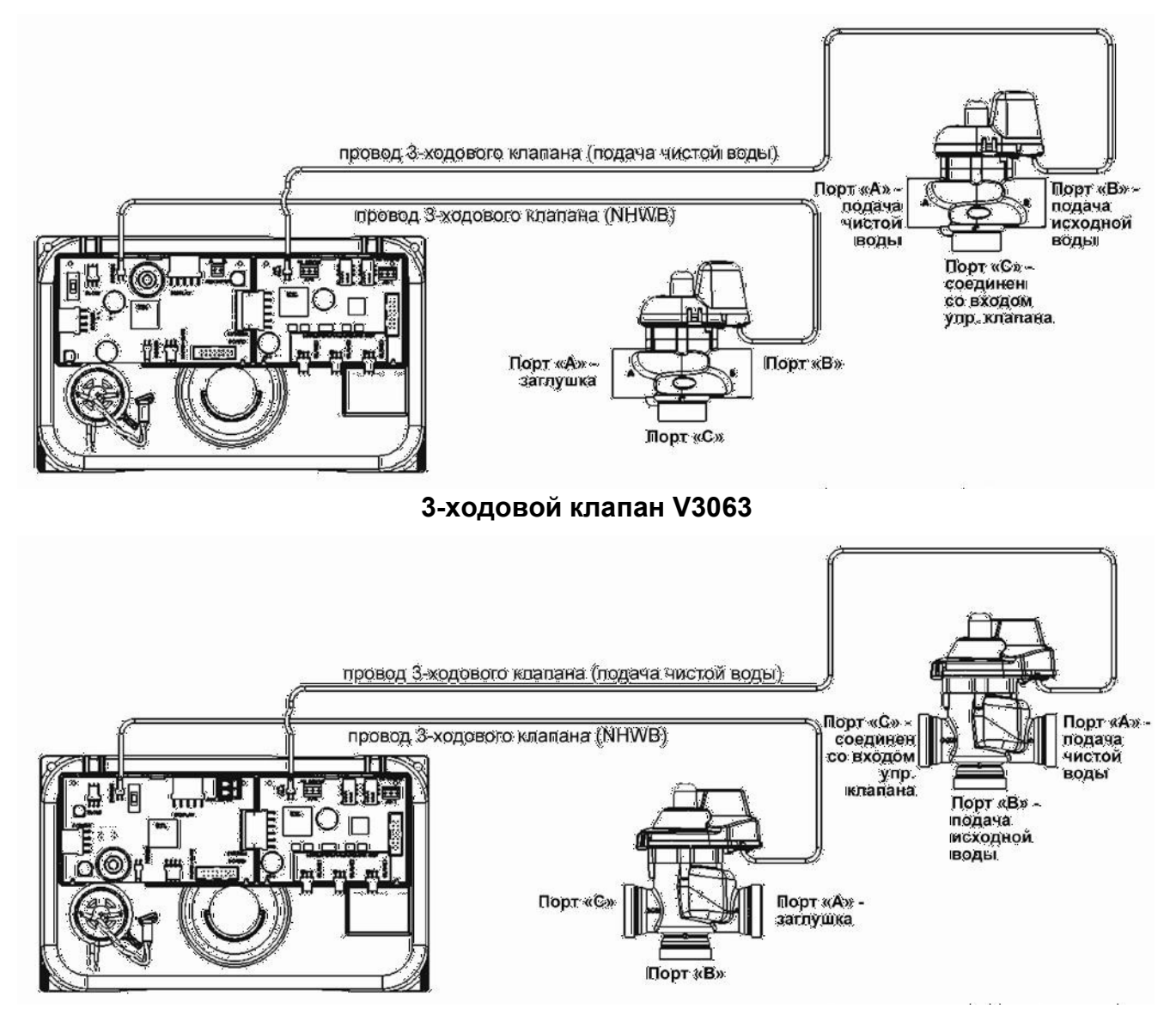

#### Система из двух фильтров, работающих поочередно, с одним 3-ходовым клапаном

- Для создания системы из 2 фильтров, работающих поочередно, требуется один 3-ходовой клапан и один системный кабель серии V3475
- Провод 3-ходового клапана присоединяется к разъему «BYPASS» платы ведомого управляющего клапана
- 3-жильный системный кабель серии V3475 соответствующей длины должен быть подключен к разъему «MASTER/SLAVE» плат обоих управляющих клапанов
- Для проведения промывки исходной (неочищенной) водой: Порт «А» 3-ходового клапана должен быть соединен с выходом ведущего управляющего клапана; порт «В» 3-ходового клапана должен быть соединен с выходом ведомого управляющего клапана; при этом порт «С» 3-ходового клапана будет общим выходом очищенной воды и должен быть соединен с трубопроводом очищенной воды
- Для проведения промывки умягченной (очищенной) водой: Порт «А» 3-ходового клапана должен быть соединен с входом ведущего управляющего клапана; порт «В» 3-ходового клапана должен быть соединен с входом ведомого управляющего клапана; при этом порт «С» 3-ходового клапана будет общим входом исходной воды и должен быть соединен с трубопроводом исходной воды
- Только в системе с поочередной работой: перед выходом из режима ожидания будет проводиться дополнительная прямоточная промывка фильтра
- Если используется только **один** счетчик воды, провод счетчика воды должен быть подключен к разъему «FLOW» ведомого управляющего клапана. При этом на шаге 10С должен быть выбран вариант «System Pulses» и на шаге 10С-А должно быть установлено соответствующее импульсное число
- Для использования релейных выходов требуется установка системной платы на каждый фильтр (на рисунке не показана)
- Системная плата позволяет использовать 2 релейных выхода с «N.O.», «COM» и «N.C.» однополюсными «сухими» контактами

3-ходовой клапан V3076

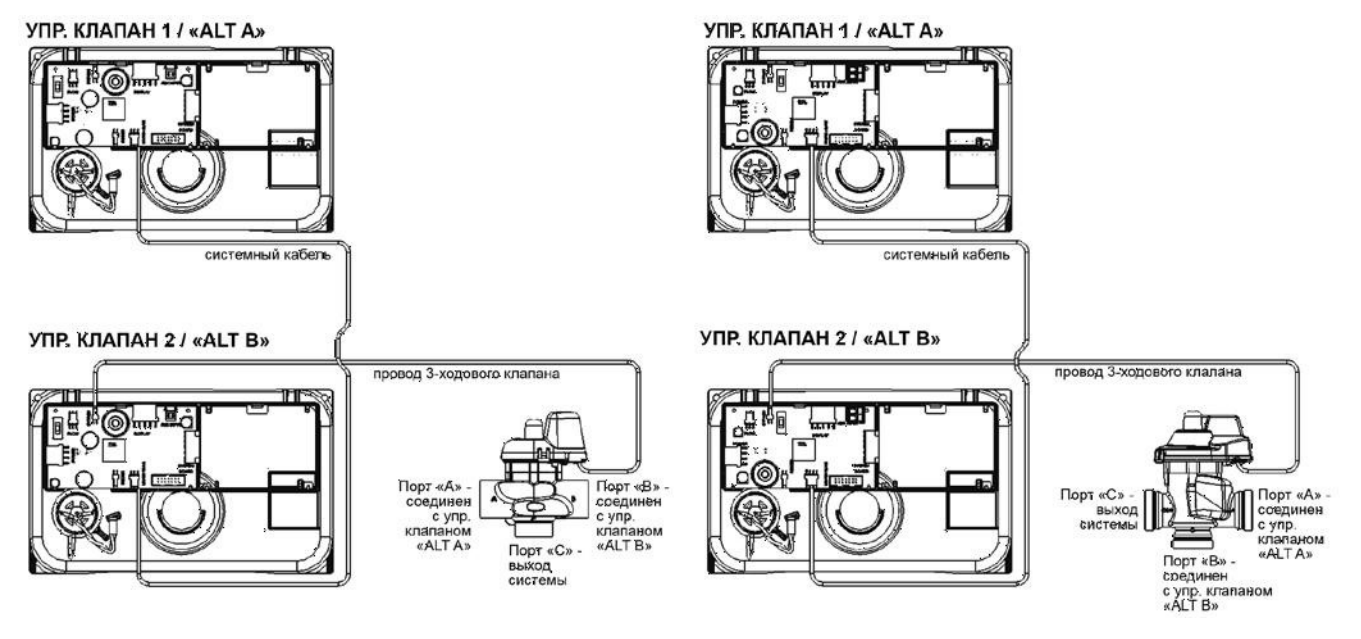

#### Система из двух фильтров, работающих поочередно или параллельно, с 3-

#### ходовыми клапанами NHWB на каждом фильтре

- Для создания системы из 2 фильтров, работающих поочередно или параллельно в каскадном режиме, требуется два 3-ходовых клапана и один системный кабель серии V3475
- З-жильный системный кабель серии V3475 соответствующей длины должен быть подключен к разъему «MASTER/SLAVE» плат обоих управляющих клапанов
- Для проведения промывки исходной (неочищенной) водой: 3-ходовые клапаны устанавливаются на выходе каждого фильтра; при этом во время регенерации одного из фильтров на вход второго будет подаваться исходная вода
- Для проведения промывки умягченной (очищенной) водой: 3-ходовые клапаны устанавливаются на входе каждого фильтра; при этом для регенерации одного из фильтров будет использоваться умягченная (очищенная) вода, которая будет подаваться на выход этого фильтра за счет работы второго
- Порт «В» или «С» каждого 3-ходового клапана NHWBP должен быть соединен с выходом соответствующего управляющего клапана
- Порт «А» каждого 3-ходового клапана NHWBP должен быть заглушен
- Провода каждого 3-ходового клапана NHWBP присоединяется к разъему «BYPASS» платы обоих управляющих клапанов
- Только в системе с поочередной работой: перед выходом из режима ожидания будет проводиться дополнительная прямоточная промывка фильтра
- Для использования релейных выходов требуется установка системной платы на каждый фильтр (на рисунке не показана)
- Системная плата позволяет использовать 2 релейных выхода с «N.O.», «COM» и «N.C.» однополюсными «сухими» контактами

#### 3-ходовой клапан V3076

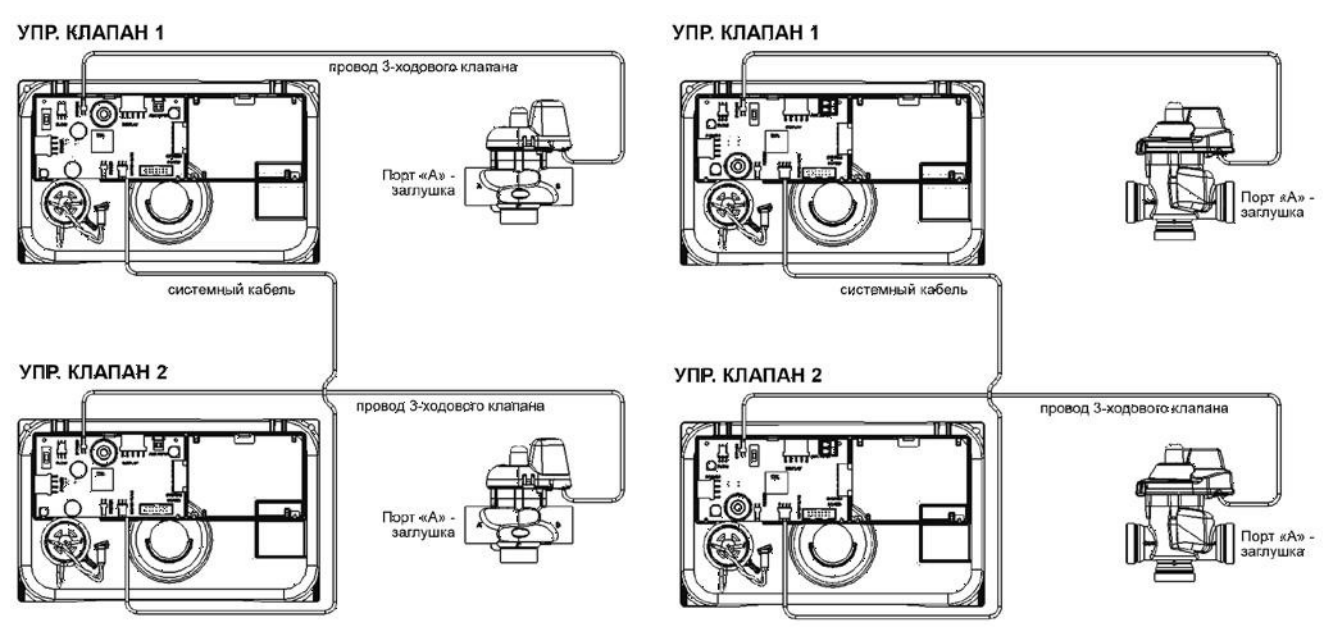

#### Система из двух фильтров, работающих поочередно или параллельно, с двумя 3ходовыми клапанами на каждом фильтре: NHWBP (для отсечения подачи воды во время промывки) и промывки «чистой» водой

- Для создания системы из 2 фильтров, работающих поочередно или параллельно в каскадном режиме и с промывкой «чистой» водой, требуется четыре 3-ходовых клапана, две системные платы и один системный кабель серии V3475
- 3-жильный системный кабель серии V3475 соответствующей длины должен быть подключен к разъему «MASTER/SLAVE» плат обоих управляющих клапанов
- Два 3-ходовых клапана промывки «чистой» водой устанавливаются на входе каждого фильтра
- Порт «С» каждого 3-ходового клапана промывки «чистой» водой должен быть соединен с входом соответствующего управляющего клапана
- Порт «В» каждого 3-ходового клапана промывки «чистой» водой должен быть соединен с трубопроводом подачи исходной воды
- Порт «А» каждого 3-ходового клапана промывки «чистой» водой должен быть соединен с трубопроводом подачи «чистой» воды
- Провод каждого 3-ходового клапана промывки «чистой» водой присоединяется к разъему «AUX DRIVE» или «J9» системной платы соответствующего управляющего клапана
- Два 3-ходовых клапана NHWBP устанавливаются на выходе каждого фильтра
- Порт «В» или «С» каждого 3-ходового клапана NHWBP должен быть соединен с выходом соответствующего управляющего клапана
- Порт «А» каждого 3-ходового клапана NHWBP должен быть заглушен
- Провода каждого 3-ходового клапана NHWBP присоединяется к разъему «BYPASS» платы обоих управляющих клапанов
- Только в системе с поочередной работой: перед выходом из режима ожидания будет проводиться дополнительная прямоточная промывка фильтра
- Каждая системная плата позволяет использовать 2 релейных выхода с «N.O.», «COM» и «N.C.» однополюсными «сухими» контактами

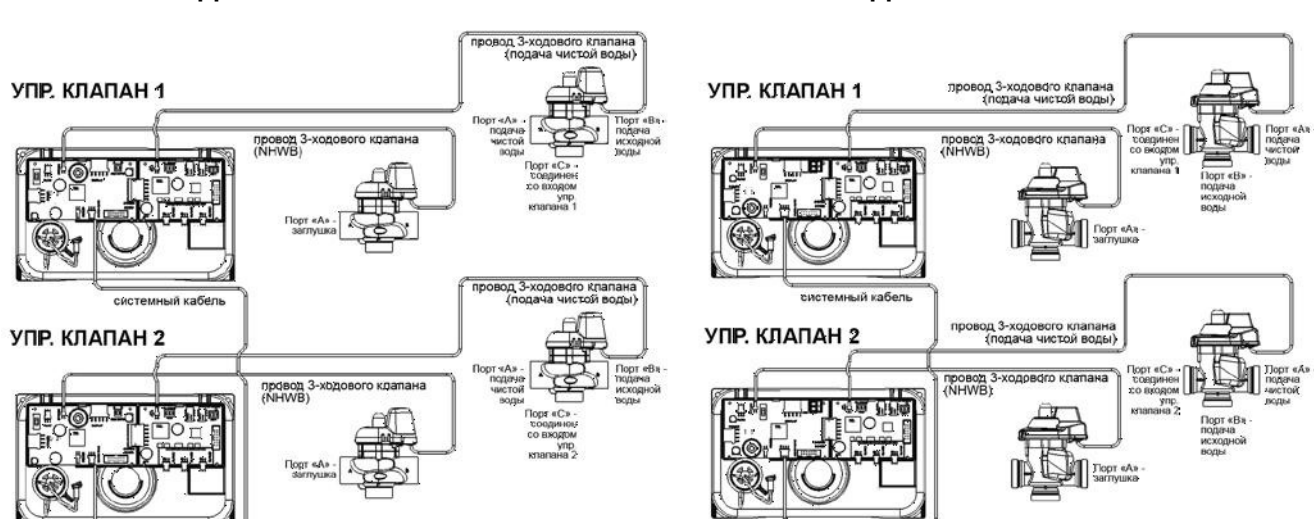

3-ходовой клапан V3076

#### Система из трех фильтров, работающих поочередно или параллельно, с 3-

#### ходовыми клапанами NHWB на каждом фильтре

- Для создания системы из 3 фильтров, работающих поочередно или параллельно в каскадном режиме, требуется три 3-ходовых клапана и два системных кабеля серии V3475
- Первый 3-жильный системный кабель серии V3475 соответствующей длины должен быть подключен к разъему «SLAVE 1» системной платы управляющего клапана 1 (ведущий) и к разъему «MASTER/SLAVE» платы управляющего клапана 2 (ведомый)
- Второй 3-жильный системный кабель серии V3475 соответствующей длины должен быть подключен к разъему «SLAVE 2» системной платы управляющего клапана 1 (ведущий) и к разъему «MASTER/SLAVE» платы управляющего клапана 3 (ведомый)
- Для проведения промывки исходной (неочищенной) водой: 3-ходовые клапаны устанавливаются на выходе каждого фильтра; при этом во время регенерации одного из фильтров на вход остальных фильтров будет подаваться исходная вода
- Для проведения промывки умягченной (очищенной) водой: 3-ходовые клапаны устанавливаются на входе каждого фильтра; при этом для регенерации одного из фильтров будет использоваться умягченная (очищенная) вода, которая будет подаваться на выход этого фильтра за счет работы остальных фильтров
- Порт «В» или «С» каждого 3-ходового клапана NHWBP должен быть соединен с выходом соответствующего управляющего клапана
- Порт «А» каждого 3-ходового клапана NHWBP должен быть заглушен
- Провода каждого 3-ходового клапана NHWBP присоединяется к разъему «BYPASS» платы каждого управляющего клапана
- Только в системе с поочередной работой: перед выходом из режима ожидания будет проводиться дополнительная прямоточная промывка фильтра
- Для использования релейных выходов требуется установка системной платы на каждый фильтр (на рисунке не показана)
- Системная плата позволяет использовать 2 релейных выхода с «N.O.», «COM» и «N.C.» однополюсными «сухими» контактами

#### 3-ходовой клапан V3076

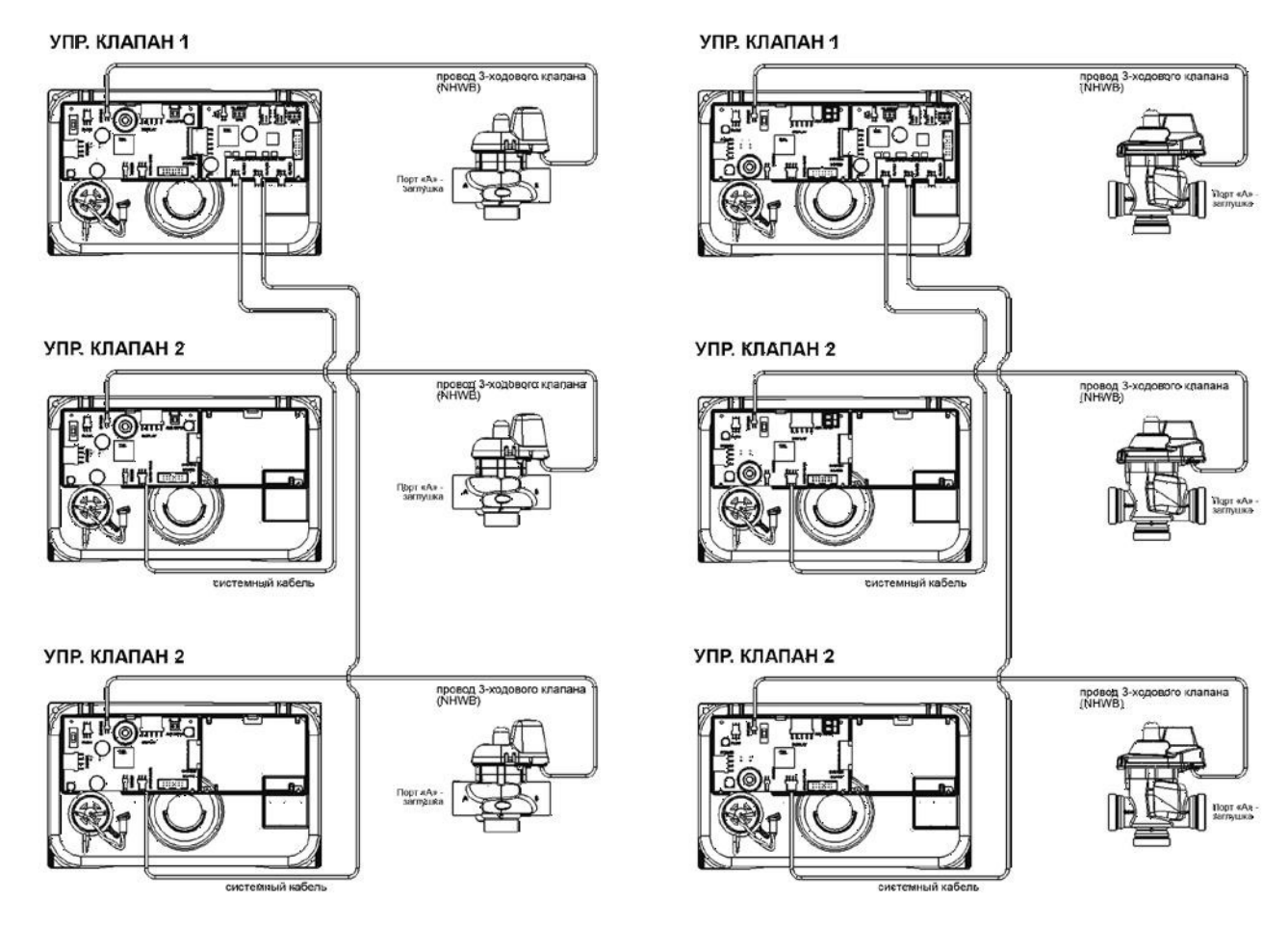

#### Система из трех фильтров, работающих поочередно или параллельно, с двумя 3ходовыми клапанами на каждом фильтре: NHWBP (для отсечения подачи воды во время промывки) и промывки «чистой» водой

- Для создания системы из 3 фильтров, работающих поочередно или параллельно в каскадном режиме и с промывкой «чистой» водой, требуется шесть 3-ходовых клапана, три системные платы и два системных кабеля серии V3475
- Первый 3-жильный системный кабель серии V3475 соответствующей длины должен быть подключен к разъему «SLAVE 1» системной платы управляющего клапана 1 (ведущий) и к разъему «MASTER/SLAVE» платы управляющего клапана 2 (ведомый)
- Второй 3-жильный системный кабель серии V3475 соответствующей длины должен быть подключен к разъему «SLAVE 2» системной платы управляющего клапана 1 (ведущий) и к разъему «MASTER/SLAVE» платы управляющего клапана 3 (ведомый)
- Три 3-ходовых клапана промывки «чистой» водой устанавливаются на входе каждого фильтра
- Порт «С» каждого 3-ходового клапана промывки «чистой» водой должен быть соединен с входом соответствующего управляющего клапана
- Порт «В» каждого 3-ходового клапана промывки «чистой» водой должен быть соединен с трубопроводом подачи исходной воды
- Порт «А» каждого 3-ходового клапана промывки «чистой» водой должен быть соединен с трубопроводом подачи «чистой» воды
- Провод каждого 3-ходового клапана промывки «чистой» водой присоединяется к разъему «AUX DRIVE» или «J9» системной платы соответствующего управляющего клапана
- Три 3-ходовых клапана NHWBP устанавливаются на выходе каждого фильтра
- Порт «В» или «С» каждого 3-ходового клапана NHWBP должен быть соединен с выходом соответствующего управляющего клапана
- Порт «А» каждого 3-ходового клапана NHWBP должен быть заглушен
- Провода каждого 3-ходового клапана NHWBP присоединяется к разъему «BYPASS» платы обоих управляющих клапанов
- Только в системе с поочередной работой: перед выходом из режима ожидания будет проводиться дополнительная прямоточная промывка фильтра
- Каждая системная плата позволяет использовать 2 релейных выхода с «N.O.», «СОМ» и «N.C.» однополюсными «сухими» контактами

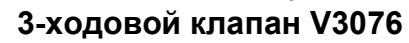

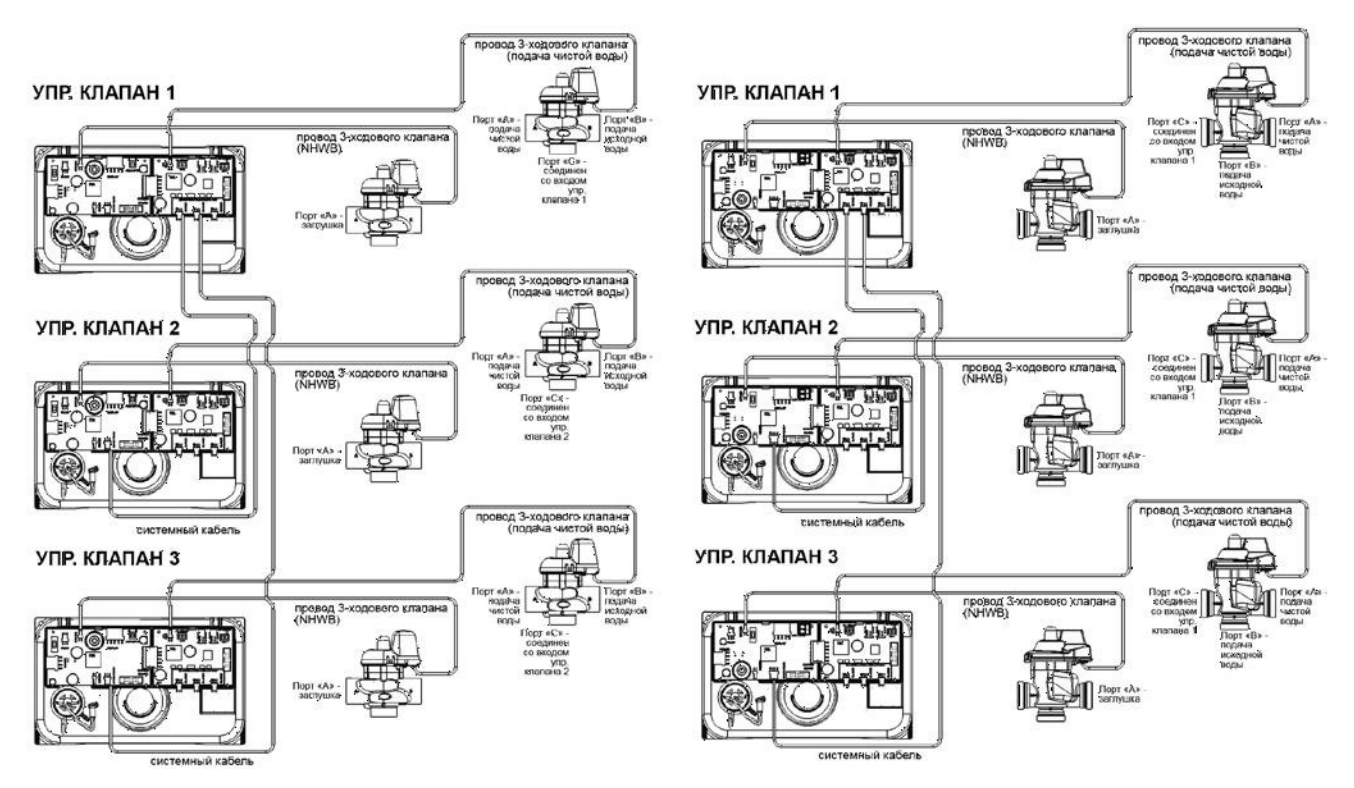

#### Система из четырех фильтров, работающих поочередно или параллельно, с 3ходовыми клапанами NHWB на каждом фильтре

- Для создания системы из 4 фильтров, работающих поочередно или параллельно в каскадном режиме, требуется четыре 3-ходовых клапана и три системных кабеля серии V3475
- Первый 3-жильный системный кабель серии V3475 соответствующей длины должен быть подключен к разъему «SLAVE 1» системной платы управляющего клапана 1 (ведущий) и к разъему «MASTER/SLAVE» платы управляющего клапана 2 (ведомый)
- Второй 3-жильный системный кабель серии V3475 соответствующей длины должен быть подключен к разъему «SLAVE 2» системной платы управляющего клапана 1 (ведущий) и к разъему «MASTER/SLAVE» платы управляющего клапана 3 (ведомый)
- Третий 3-жильный системный кабель серии V3475 соответствующей длины должен быть подключен к разъему «SLAVE 3» системной платы управляющего клапана 1 (ведущий) и к разъему «MASTER/SLAVE» платы управляющего клапана 3 (ведомый)
- Для проведения промывки исходной (неочищенной) водой: 3-ходовые клапаны устанавливаются на выходе каждого фильтра; при этом во время регенерации одного из фильтров на вход остальных фильтров будет подаваться исходная вода
- Для проведения промывки умягченной (очищенной) водой: 3-ходовые клапаны устанавливаются на входе каждого фильтра; при этом для регенерации одного из фильтров будет использоваться умягченная (очищенная) вода, которая будет подаваться на выход этого фильтра за счет работы остальных фильтров
- Порт «В» или «С» каждого 3-ходового клапана NHWBP должен быть соединен с выходом соответствующего управляющего клапана
- Порт «А» каждого 3-ходового клапана NHWBP должен быть заглушен
- Провода каждого 3-ходового клапана NHWBP присоединяется к разъему «BYPASS» платы каждого управляющего клапана
- Только в системе с поочередной работой: перед выходом из режима ожидания будет проводиться дополнительная прямоточная промывка фильтра
- Для использования релейных выходов требуется установка системной платы на каждый фильтр (на рисунке не показана)
- Системная плата позволяет использовать 2 релейных выхода с «N.O.», «COM» и «N.C.» однополюсными «сухими» контактами

#### 3-ходовой клапан V3076

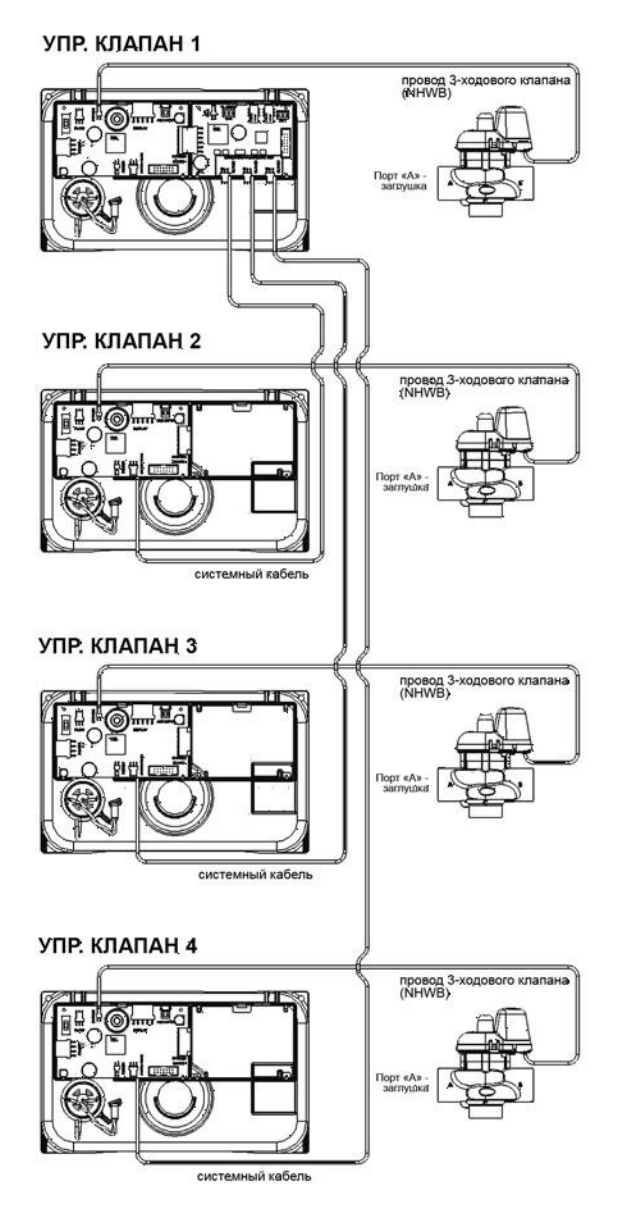

#### 3-ходовой клапан V3063

УПР. КЛАПАН 1

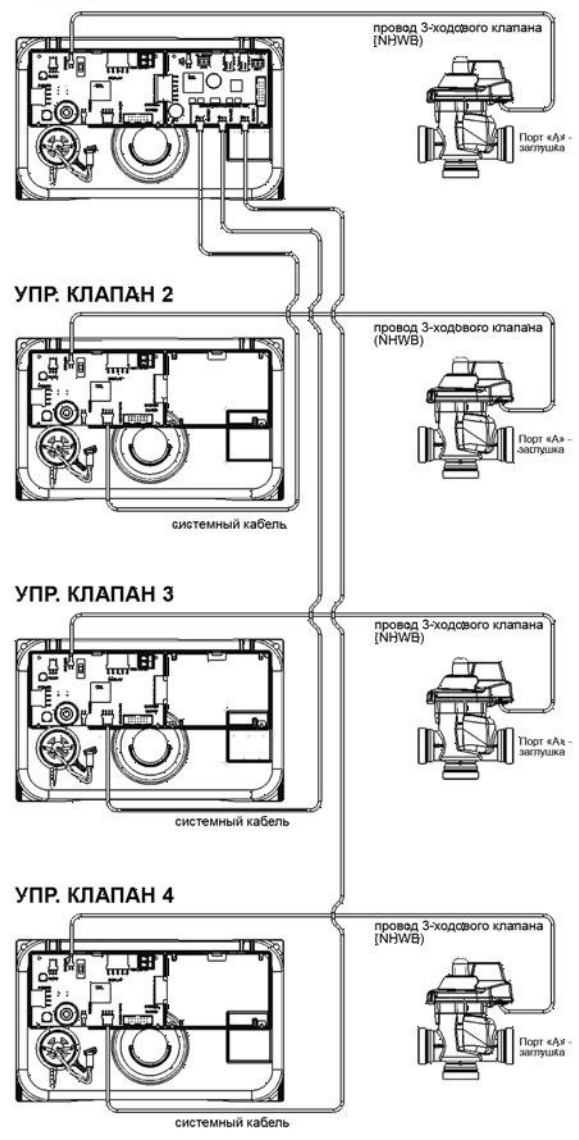

#### Система из четырех фильтров, работающих поочередно или параллельно, с двумя 3-ходовыми клапанами на каждом фильтре: NHWBP (для отсечения подачи воды во время промывки) и промывки «чистой» водой

- Для создания системы из 4 фильтров, работающих поочередно или параллельно в каскадном режиме и с промывкой «чистой» водой, требуется восемь 3-ходовых клапана, четыре системные платы и три системных кабеля серии V3475
- Первый 3-жильный системный кабель серии V3475 соответствующей длины должен быть подключен к разъему «SLAVE 1» системной платы управляющего клапана 1 (ведущий) и к разъему «MASTER/SLAVE» платы управляющего клапана 2 (ведомый)
- Второй 3-жильный системный кабель серии V3475 соответствующей длины должен быть подключен к разъему «SLAVE 2» системной платы управляющего клапана 1 (ведущий) и к разъему «MASTER/SLAVE» платы управляющего клапана 3 (ведомый)
- Третий 3-жильный системный кабель серии V3475 соответствующей длины должен быть подключен к разъему «SLAVE 3» системной платы управляющего клапана 1 (ведущий) и к разъему «MASTER/SLAVE» платы управляющего клапана 3 (ведомый)
- Четыре 3-ходовых клапана промывки «чистой» водой устанавливаются на входе каждого фильтра
- Порт «С» каждого 3-ходового клапана промывки «чистой» водой должен быть соединен с входом соответствующего управляющего клапана
- Порт «В» каждого 3-ходового клапана промывки «чистой» водой должен быть соединен с трубопроводом подачи исходной воды
- Порт «А» каждого 3-ходового клапана промывки «чистой» водой должен быть соединен с трубопроводом подачи «чистой» воды
- Провод каждого 3-ходового клапана промывки «чистой» водой присоединяется к разъему «AUX DRIVE» или «J9» системной платы соответствующего управляющего клапана
- Четыре 3-ходовых клапана NHWBP устанавливаются на выходе каждого фильтра
- Порт «В» или «С» каждого 3-ходового клапана NHWBP должен быть соединен с выходом соответствующего управляющего клапана
- Порт «А» каждого 3-ходового клапана NHWBP должен быть заглушен
- Провода каждого 3-ходового клапана NHWBP присоединяется к разъему «BYPASS» платы обоих управляющих клапанов
- Только в системе с поочередной работой: перед выходом из режима ожидания будет проводиться дополнительная прямоточная промывка фильтра
- Каждая системная плата позволяет использовать 2 релейных выхода с «N.O.», «COM» и «N.C.» однополюсными «сухими» контактами

#### 3-ходовой клапан V3076

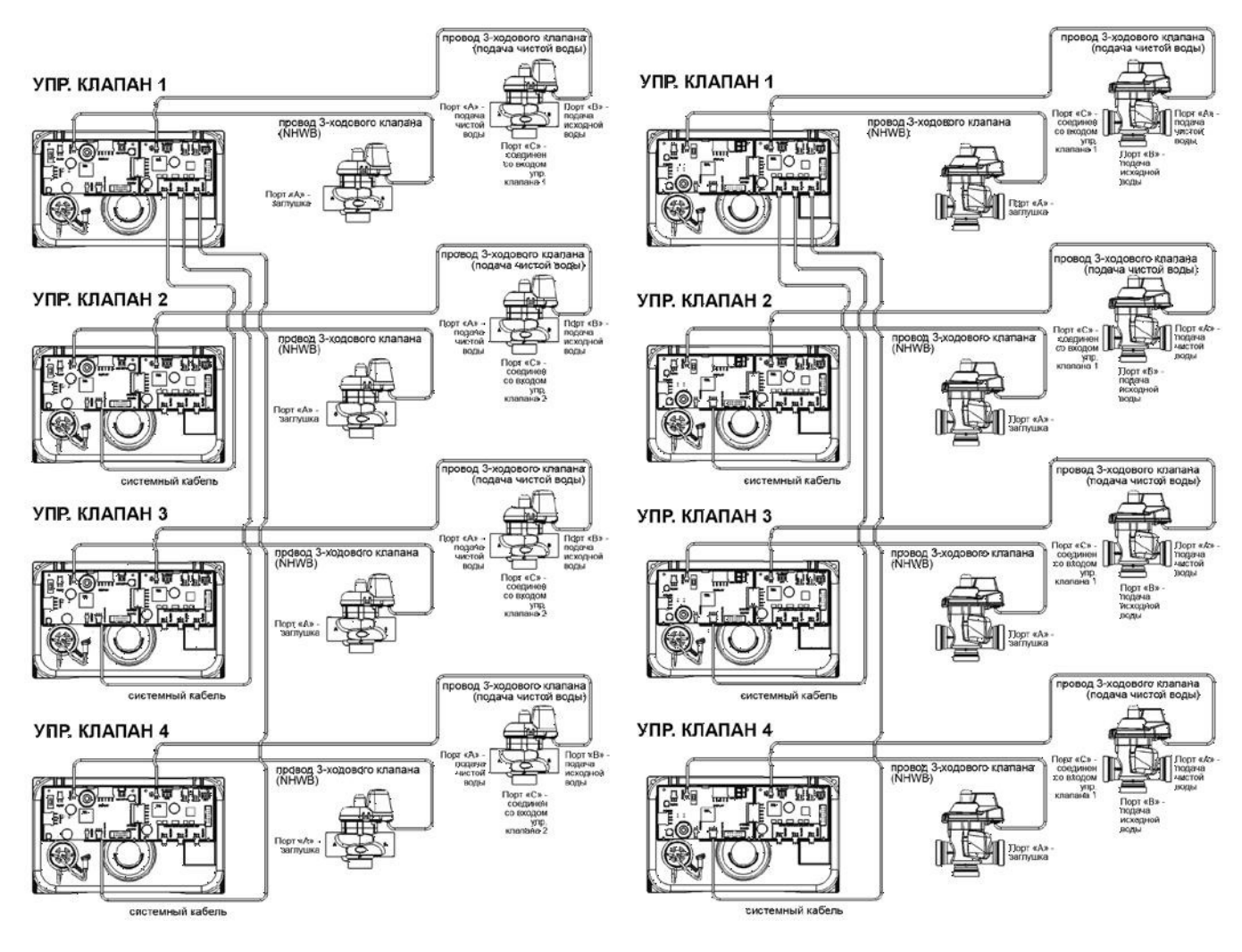

#### 9 НАСТРОЙКИ ПОЛЬЗОВАТЕЛЯ

Во время работы системы возможно несколько режимов работы дисплея. Выбор режима производится при помощи кнопки «NEXT»

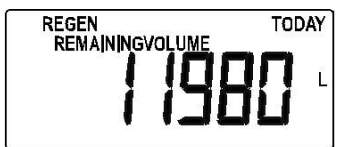

#### Объем воды до начала следующей регенерации

На дисплее высвечивается объем воды до начала следующей регенерации. На дисплее высвечиваются надписи: «REMAINING VOLUME», «L» или «GAL». Объем можно уменьшать с шагом 10 литров или 10 галлонов, удерживая более 3 секунд кнопку «ВНИЗ».

На дисплее эта информация не высвечивается информация, если клапан настроен на регенерацию по времени: для параметра «Ресурс системы» выбран режим «OFF».

На дисплее высвечиваются надписи «REGEN» и «TODAY», если должна начаться регенерация в ближайшее установленное для регенерации время.

DAY REMAINING

#### Число дней до начала следующей регенерации

На дисплее высвечивается количество дней до начала следующей регенерации. В этом режиме на дисплее высвечиваются надписи «DAY» и «REMAINING» и число дней. Число дней до следующей регенерации можно уменьшить, для этого нужно держать нажатой более 3 секунд кнопку «ВНИЗ».

На дисплее эта информация не высвечивается, если параметр «Число дней между регенерациями» установлен в режим «OFF». *Текущее время дня* 

На дисплее высвечивается текущее время дня. Возможно два варианта отображения – 24 и 12 часовой. В 12-ти часовом режиме отображения времени при переходе через 12 на дисплее появится надпись «АМ» (до полудня) или «РМ» (после полудня).

#### Текущий расход воды через один фильтр

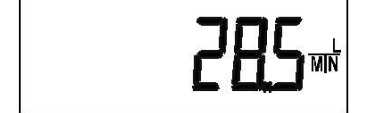

На дисплее высвечивается текущий расход воды через один фильтр в «л/мин» или «галлон/мин».

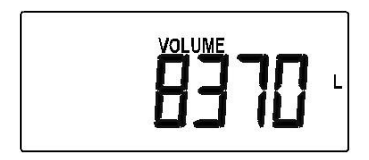

SYSTEM

#### Общий объем очищенной воды одним фильтром

На дисплее высвечивается общий объем воды, очищенной одним фильтром (в литрах или галлонах) за весь период времени с момента установки клапана или сброса настроек.

Эта информация может обнуляться при сбросе значений «Истории клапана».

#### Текущий расход воды системы фильтров

На дисплее высвечивается текущий расход воды через систему фильтров в «л/мин» или «галлон/мин» и надпись «SYSTEM». Данная информация не выводится, если система состоит только из одного фильтра.

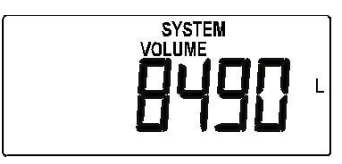

#### Объем очищенной воды системой фильтров

На дисплее высвечивается общий объем воды, очищенной системой фильтров (в литрах или галлонах) за весь период времени с момента установки клапана или сброса настроек. На дисплее также высвечивается надписи «VOLUME» и «SYSTEM».

Эта информация может обнуляться при сбросе «Истории клапана».

Данная информация не выводится, если система состоит только из одного фильтра.

REGEN Hold MIN

*На всех дисплеях* будут мерцать надписи «HOLD» и «REGEN» или «START» и «REGEN» во всех режимах при соответствующих настройках управляющего клапана и поступлении внешнего сигнала на вход клапана, обозначенный «AUX INPUT».

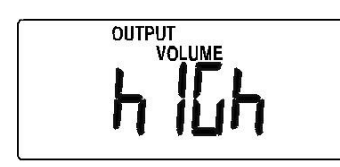

Если во время работы фильтра/системы будет превышен объем, заданный на *Шаге 7ПС* или *Шаге 9ПС*, то на дисплее появится сообщение «OUTPUT VOLUME HIGH». Это сообщение сбрасывается после того, как нажали любую кнопку.

#### 10 СООБЩЕНИЕ ОБ ОШИБКАХ

На дисплее поочередно появляются надпись «Error» (Ошибка) и код ошибки. Управляющий клапан переходит в исходное положение и на блоке управления загорятся все светодиоды. Управляющий клапан будет пытаться вернуться в рабочее состояние, но необходимо провести перегрузку клапана для того, чтобы на дисплее перестала выводиться информация об ошибке.

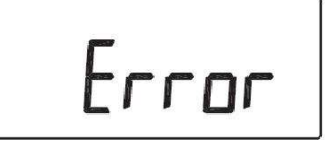

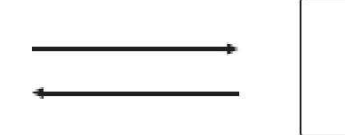

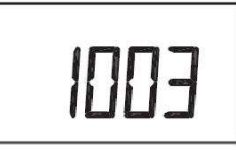

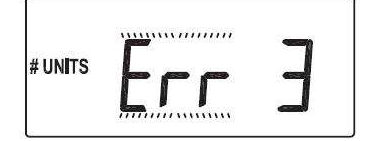

#### ОШИБКА ФИЛЬТРА В СИСТЕМЕ

Если на дисплее высвечивается надпись «Err» (Ошибка), «#UNITS» и номер фильтра, этот означает, что данный фильтр не определяется ведущим управляющим клапаном. Нажав любую кнопку, вы перейдете в режим настройки числа фильтров в системе для корректировки значения этого параметра.

#### 11 УСТАНОВКА ТЕКУЩЕГО ВРЕМЕНИ

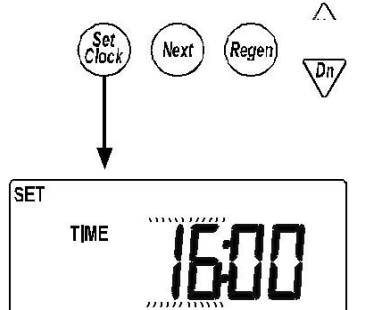

- 1. Кнопкой «NEXT» перейдите к отображению текущего времени на дисплее и нажмите кнопку «Set Clock». Настройка по умолчанию - 12:00.
- 2. Установите часы при помощи кнопок «ВВЕРХ» или «ВНИЗ».

В 12-ти часовом режиме отображения времени при переходе через 12 на дисплее появится надпись «AM» или «PM».

Нажмите кнопку «NEXT» для перехода к установке минут. Нажмите кнопку «REGEN» для выхода из режима установки текущего времени.

3. Установите минуты при помощи кнопок «ВВЕРХ» или «ВНИЗ».

Нажмите кнопку «REGEN» для перехода к установке часов. Нажмите кнопку «NEXT» для выхода из режима настройки текущего времени.

| SET |      |       |
|-----|------|-------|
|     | TIME | 16:25 |

#### 12 СИСТЕМНЫЕ НАСТРОЙКИ

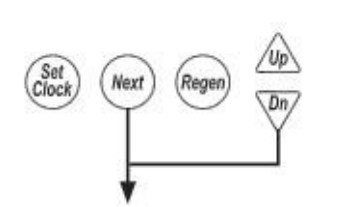

SET

UN|TS

Для доступа к Системным настройкам одновременно нажмите и удерживайте более 3 секунд кнопки «Next» и «ВНИЗ». Если после этого клапан не переходит к первому шагу настроек, то клапан заблокирован. Снимите блокировку и попробуйте снова. Если никакие кнопки не нажимали в течение пяти минут, управляющий клапан возвращается в обычный режим работы.

Шаг 1С Шаг 1С Установите тип единицы измерения US system (американская) или SI (международная). В зависимости от —

выбранных настроек, объем и время будут отображаться в — галлонах и 12-ти часовом режиме или в литрах и 24-х часовом

режиме, соответственно.

Для перехода к следующему шагу нажмите кнопку «Next». Для выхода из режима настроек нажмите кнопку «Regen».

*Шаг 2С* – Установите количество фильтров, входящих в состав системы (от 1 до 4).

Если системная плата не установлена, то можно установить только 1 или 2 фильтра.

Для возвращения к предыдущему шагу нажмите кнопку «Regen». Для перехода к следующему шагу нажмите кнопку «Next».

Шаг 3С-А – Установите пороговое значение расхода воды, при превышении которого будет происходить подключение следующего фильтра.

Варианты настроек:

- «0»: все фильтры работают одновременно до того момента, как начнется регенерация одного из фильтров;
- «Число»: по мере увеличения расхода все большее количество фильтров переходят в режим сервиса;
- «ALT»: система работает в режиме Alternating: только один фильтр постоянно находится в режиме СЕРВИС, а остальные – в регенерации или режиме ОЖИДАНИЕ.

Для возвращения к предыдущему шагу нажмите кнопку «Regen». Для перехода к следующему шагу нажмите кнопку «Next».

Варианты настроек:

«0»: все фильтры работают одновременно до того момента, как начнется регенерация одного из фильтров. Необходимость в проведении регенерации одного фильтра, автоматически подает сигнал на поочередную регенерацию всех фильтров. Условия проведения регенерации:

- Ресурс любого фильтра стал равен нулю;

- Регенерация фильтра(ов), которая была отложена, будет проводиться в ближайшее свободное время для регенерации;

- Прошло установленное число дней между регенерациями;

- Если фильтр(ы) настроены на проведение регенерации ежедневно, регенерация будет проводиться каждый день, пока между двумя очередными регенерациями фильтра будет более 12 часов;

- Отложенная регенерация через определенное число дней будет проводиться в соответствии с установленной очередностью в заданное время.

 «Число»: по мере увеличения расхода все большее количество фильтров переходят в режим сервиса; диапазон значений: 1-1896, шаг - 4 (в СИ); 1-499, шаг - 1 (в американских единицах).

Подключение следующего фильтра происходит при работе более 30 секунд с расходом, превышающим пороговое значение, или немедленно в случае превышения порогового значения на 120%.

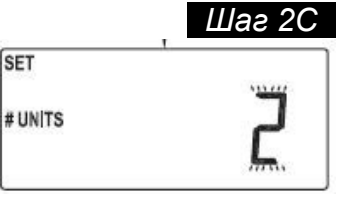

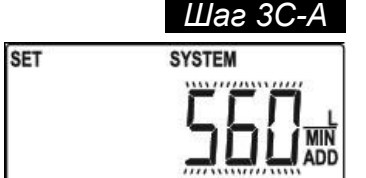

Перевод фильтра в режим ожидания производится в том случае, если расход через систему составляет 95% порогового значения более 1 минуты. Условия проведения регенерации:

- Ресурс любого фильтра стал равен нулю;

- Регенерация фильтра(ов), которая была отложена, будет проводиться в ближайшее свободное время для регенерации;

- Прошло установленное число дней между регенерациями;

- Если фильтр(ы) настроен(ы) на проведение регенерации ежедневно, регенерация будет проводиться каждый день, при условии, что после последней регенерации прошло не менее 12 часов;

- Отложенная регенерация через определенное число дней будет проводиться в заданное время «DEL-1»;

- Регенерация не начнется, если текущий расход системы требует подключения этого фильтра;

- Если система настроена на проведение немедленной регенерации («on 0»), регенерация фильтра(ов) начнется, когда расход системы позволит переключение фильтра(ов) в режим ОЖИДАНИЕ;

- Регенерация фильтра(ов), которая была запрещена, будет проводиться в ближайшее время, когда снизится расход системы.

 «ALT»: система работает в режиме Alternating: только один фильтр постоянно находится в режиме СЕРВИС, а остальные – в регенерации или режиме ОЖИДАНИЕ. Условия проведения регенерации:

- Ресурс текущего «ведущего» фильтра стал равен нулю;

- В системах с отложенной регенерацией фильтр, исчерпавший свой ресурс, немедленно переводится в режим ОЖИДАНИЕ и его регенерация будет проведена в ближайшее время для регенерации;

- Регенерация «ведущего» фильтра проводиться в зависимости от коэффициента запаздывания остальных фильтров:

1) Коэффициент запаздывания первого фильтра: Отношение ресурса первого «отстающего» фильтра к ресурсу системы стало меньше на 15%: <sup>1</sup>/<sub>3</sub> - для системы из 4 фильтров; <sup>1</sup>/<sub>2</sub> - для системы из 3 фильтров;

2) Коэффициент запаздывания второго фильтра: Отношение ресурса второго «отстающего» фильтра к ресурсу системы стало меньше на 15%: <sup>2</sup>/<sub>3</sub> - для системы из 4 фильтров; - В системах с отложенной регенерацией «ведущий» фильтр определяется исходя из

коэффициента запаздывания, однако переключение будет происходить только в момент ближайшего времени для регенерации; - Прошло установленное число дней между регенерациями;

- Если фильтр(ы) настроен(ы) на проведение регенерации ежедневно, регенерация будет проводиться каждый день, при условии, что после последней регенерации прошло не менее 12 часов; - Отложенная регенерация через определенное число дней будет проводиться в заданное время «DEL-1».

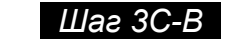

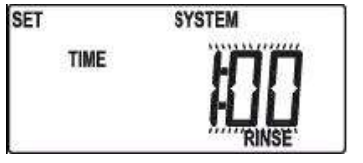

Шаг 3С-А – Только в случае варианта «ALT» на Шаге 3С-А. Установите продолжительность предварительной промывки (30 секунд – 20 минут, шаг – 30 секунд), которая будет проводиться перед выходом фильтра из режима ОЖИДАНИЕ в СЕРВИС, или отмените ее («OFF»).

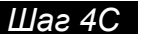

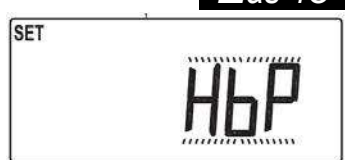

Шаг 4С – Установите вариант работы управляющего клапана во время регенерации – отсечение или подача исходной воды.

В зависимости от числа фильтров в системе возможны следующие варианты настроек:

- одиночный фильтр: «HbP», «noHbP» или «RELAY»; - система из двух фильтров, работающих поочередно: «noHbP», «RELAY» или «ALT-A»;

все остальные системы: «noHbP» или «RELAY». Варианты работы внешнего(их) клапана(ов):

- «HbP»: во время регенерации фильтра к потребителю будет поступать исходная вода (параметр недоступен, если на Шаге 2С установили значение «2»);
- «noHbP»: к потребителю во время регенерации исходная вода не будет поступать; к разъему «BYPASS» на плате управляющего клапана должен быть подключен байпасный клапан или 3-ходовой клапан Clack;

 «RELAY»: во время регенерации релейный(ые) выход(ы) системной платы будут управлять работой внешнего(их)

клапан(ов), отличный от клапанов Clack, для перевода фильтр в режим ОЖИДАНИЕ или отключения подачи воды в момент регенерации. Если релейные выходы 1 и 2 настроены в режиме «STbY», релейный выход 1 будет замыкаться для отключения фильтра и размыкаться для возвращения его в СЕРВИС. Реле 2 будет срабатывать через 15 секунд после срабатывания реле 1, и будет работать в противоположном режиме с реле 1. При возвращении фильтра в СЕРВИС сначала срабатывает реле 2, а затем через 15 секунд – реле 1.

 «ALT-А» (только для систем Twin Alternating): устанавливает ведущий клапан в системах Twin-Alteranting; к разъему «BYPASS» на плате ведомого управляющего клапана должен быть подключен 3-ходовой клапан; ведущий и ведомый управляющие клапаны должны быть соединены системным кабелем серии V3475.

- Изменение настроек данного параметра приводит к инициализации (проверки положения) внешнего клапана.

- При инициализации или после перегрузки управляющего клапана внешний клапан может полностью закрываться или открываться с последующим возвращением в рабочее положение.

- В случае появления ошибки, связанной с внешним клапаном (появление сообщений «Error» / «Hbp»), нажатие любой клавиши внешнего блока управления, приведет к переходу в режим настройки этого параметра для устранения возможной ошибки настройки. При выходе из режима настроек будет произведена попытка повторного инициирования внешнего(их) клапана(ов).

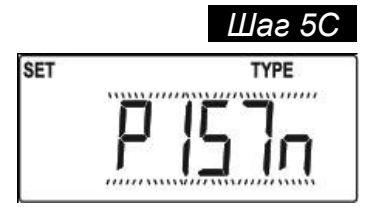

Шаг 5С – Выберите тип используемого(ых) внешнего(их) клапана(ов):

- «PISTn» внешний клапан второго поколения, поршневой (V3076, V3083);
- «РоРРЕТ» внешний клапан первого поколения, тарельчатый (V3063, V3060).

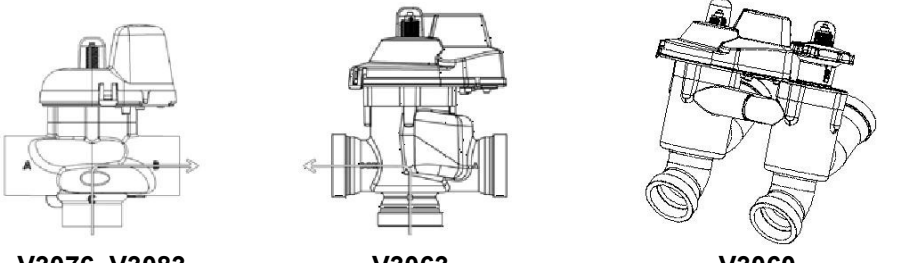

V3076, V3083

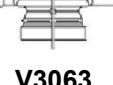

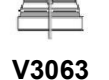

V3060

Для возвращения к предыдущему шагу нажмите кнопку «Regen»; для перехода к следующему шагу - кнопку «Next».

#### Шаг 6С

| TYPE | DAY |
|------|-----|
| 2E   | 1   |
|      |     |

Шаг 6С – Выберите режимы проведения регенерации по времени:

- «28» через определенное число дней;
- «7» в определенные дни недели,
- «Off» регенерация по времени не проводится.

Если на Шаге 2М выбрана регенерация по объему, то регенерация будет проводиться и по объему, и по времени. Если на Шаге 2М выбрали режим «OFF», то в данном шаге режим «OFF» выбрать нельзя.

Для возвращения к предыдущему шагу нажмите кнопку «Regen»; для перехода к следующему шагу - кнопку «Next».

Шаг 7С – Выберите тип регенерации:

- «dEL-1» отложенная регенерация;
- «dEL-2» – 2 отложенных регенераций в день;
- «dEL-3» 3 отложенных регенераций в день;
- «dEL-4» 4 отложенных регенераций в день;
- «on 0» немедленная регенерация по объему.

Отложенная регенерация с несколькими регенерациями в день используется, чтобы снизить Резервный ресурс воды, или когда используется водоподготовки небольшой система производительности для работы с большей производительностью.

Для возвращения к предыдущему шагу нажмите кнопку «Regen»; для перехода к следующему шагу - кнопку «Next».

Шаг 8С – Выберите вариант расчета Резервного ресурса (этот параметр не настраивается в том случае, если на шаге 7С выбрали вариант «on0»):

- «ON» клапан рассчитывает резервный ресурс и начнет регенерацию в установленное для регенерации время, когда оставшегося ресурса будет недостаточно;
- «OFF» клапан не рассчитывает резервный ресурс и начнет регенерацию в установленное для регенерации время, когда оставшийся ресурс станет нулевым.

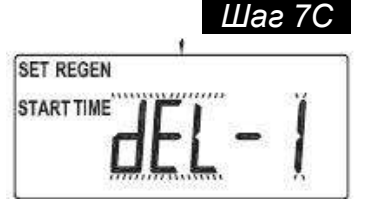

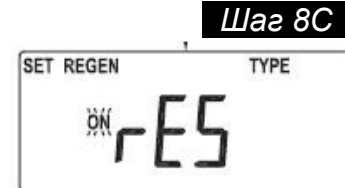

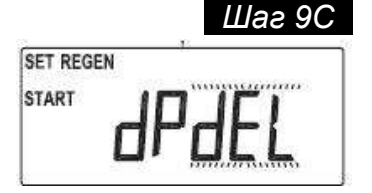

Шаг 9С - Выберите способ проведения регенерации от внешнего сигнала, поступающего на вход клапана, обозначенный «AUX INPUT». Возможные варианты проведения регенерации:

- «START TIME REGEN» регенерация начнется немедленно после того, как в течение 2 минут непрерывно будет поступать внешний сигнал; на дисплее высвечиваются надписи «SET», «dP», «START», «TIME» и «REGEN»;
- **«START** TIME REGEN dEL» регенерация начнется в установленное для регенерации время после того, как в течение 2 минут непрерывно будет поступать внешний сигнал; на дисплее высвечиваются надписи «SET», «dP», «dEL», «START», «TIME» и «REGEN»;
- «START REGEN»регенерация начнется немедленно при поступлении внешнего сигнала; на дисплее высвечиваются надписи «SET», «dP», «START» и «REGEN»;
- «START REGEN dEL» (отложенная) регенерация начнется в установленное для регенерации время при поступлении внешнего сигнала; на дисплее высвечиваются надписи «SET», «dP», «dEL», «START» и «REGEN»;
- «HOLD REGEN»: запрет на проведение регенерации пока будет поступать внешний сигнал; на дисплее высвечиваются надписи «SET», «HOLD» и «REGEN».

Для возвращения к предыдущему шагу нажмите кнопку «Regen; для перехода к следующему шагу - кнопку «Next».

- Шаг 10С Выберите тип используемого счетчика воды:
- «2.0» для 2" счетчика воды Clack (V3050/V3094);
- «3.0» - для 3" счетчика воды Clack (V3075/V3095);
- «Pulses» импульсное число (для счетчиков воды других производителей).

Для возвращения к предыдущему шагу нажмите кнопку «Regen; для перехода к следующему шагу - кнопку «Next».

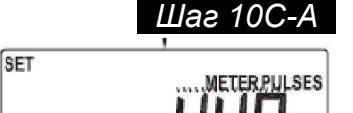

Шаг 10С-А – Введите импульсное число счетчика. Этот параметр настраивается только в том случае, если на предыдущем шаге выбран режим «Pulses».

|                  | Импульсы/расход через один фильтр |           |  |  |
|------------------|-----------------------------------|-----------|--|--|
| сд. измерения    | Пределы                           | Инкремент |  |  |
| SI               | 0,1 - 20,0                        | 0,1       |  |  |
| (импульс/литр)   | 20,0 - 150,0                      | 0,5       |  |  |
| US               | 0,5 - 80,0                        | 0,5       |  |  |
| (импульс/галлон) | 90,0 - 500,0                      | 2,0       |  |  |

Для возвращения к предыдущему шагу нажмите кнопку «Regen; для перехода к следующему шагу - кнопку «Next».

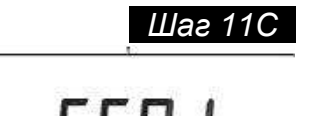

SET

Шаг 11С – Промывка «чистой» водой. Настраивается только в случае установки системной платы. Используется для промывки «чистой» водой; при этом на разъем «AUX DRIVE» или J9 системной платы будет подаваться сигнал для управления 3ходовым клапаном во время регенерации. Подробнее – см. раздел «Примеры типовых схем».

Возможные варианты настроек:

- «ON»: будет проводиться промывка «чистой» водой;
- «OFF»: промывка «чистой» водой не требуется.

Для возвращения к предыдущему шагу нажмите кнопку «Regen»; для выхода из режима настроек - кнопку «Next».

Шаг 10С

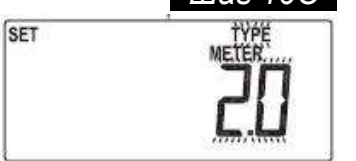

#### 13 НАСТРОЙКА СТАДИИ РЕГЕНЕРАЦИИ

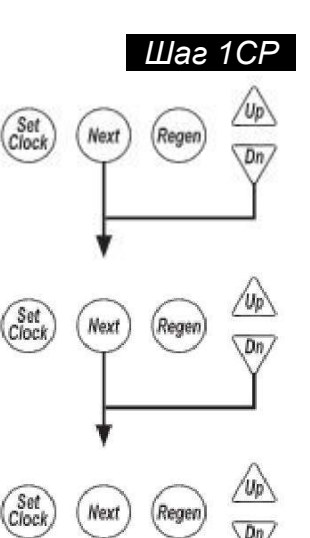

Шаг 1СР – Для доступа к настройкам одновременно нажмите и удерживайте более 3 секунд кнопки «Next», «ВНИЗ». Затем нажмите и удерживайте более 3 секунд кнопки «Next», «ВНИЗ» еще раз. После этого нажмите и удерживайте более 3 секунд кнопки «Next», «ВНИЗ» еще раз.

Если после этого клапан не переходит к первому шагу настроек, то клапан заблокирован. Снимите блокировку и попробуйте снова.

Если никакие кнопки не нажимали в течение пяти минут, управляющий клапан возвращается в обычный режим работы.

Ниже приведены возможные стадии регенерации и последовательность стадий регенерации по умолчанию:

| Номер по     | Cronur                                            |
|--------------|---------------------------------------------------|
| умолчанию    | Стадия                                            |
| 1            | Обратная промывка (BACKWASH)                      |
| 2            | Регенерация (DRAW)                                |
| -            | Медленная отмывка (SLOW RINSE)                    |
| 3            | 2 <sup>ая</sup> Обратная промывка (BACKWASH)      |
| 4            | Прямая промывка (RINSE)                           |
| 5            | Заполнение реагентного бака (FILL)                |
| 6            | Конец (END)                                       |
| -            | Пауза (HOLD)                                      |
| Шаг 2СР – Вы | берите первую стадию 1 <sup>ои</sup> регенерации. |

Для возвращения к предыдущему шагу нажмите

Шаг 2СР

«Next».

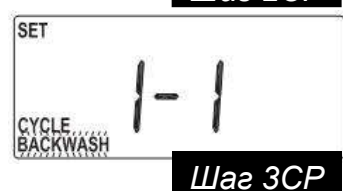

SET

CYCLE

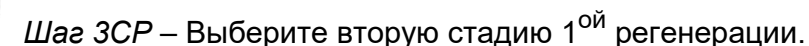

Для возвращения к предыдущему шагу нажмите кнопку «Regen». Для перехода к следующему шагу нажмите кнопку «Next».

«Regen». Для перехода к следующему шагу нажмите кнопку

кнопку

SET CYCLE

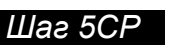

| 215        |
|------------|
| <b>F</b> F |
| ntt        |
|            |

Шаг 4CP – После выбора всех стадий 1<sup>ой</sup> регенерации, последней стадией должна быть обязательно стадия «End» (максимальное количество стадий – 9).

Для возвращения к предыдущему шагу нажмите кнопку «Regen». Для перехода к следующему шагу нажмите кнопку «Next».

Шаг 5СР – Выберите вариант повторения регенераций:

Число от 1 до 10 - установите количество повторений 1<sup>ой</sup> регенерации. Заданная последовательность стадий 1<sup>ой</sup> регенераций будет повторяться установленное количество раз перед тем, как один раз будет проведена 2<sup>ая</sup> регенерация с альтернативной последовательностью стадий регенерации.

«OFF» - 2<sup>ая</sup> регенерация проводиться не будет.

Шаг 6СР

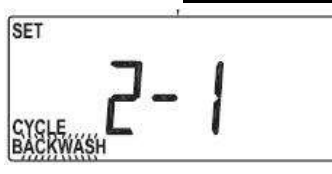

Шаг 7СР

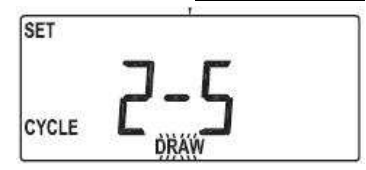

Шаг 1СР

| SET   |     |    |
|-------|-----|----|
|       | ר ד | 1  |
| CYCLE |     | םר |

Шаг 6СР – В случае настройки клапана на проведение двух регенераций с разными последовательностями стадий регенерации, выберите первую стадию 2<sup>ой</sup> регенерации.

Для возвращения к предыдущему шагу нажмите кнопку «Regen». Для перехода к следующему шагу нажмите кнопку «Next».

Шаг 7СР – В случае настройки клапан на проведение двух регенераций с разными стадиями, выберите вторую стадию 2<sup>ой</sup> регенерации.

Для возвращения к предыдущему шагу нажмите кнопку «Regen». Для перехода к следующему шагу нажмите кнопку «Next».

Шаг 7СР – В случае настройки клапан на проведение двух регенераций с разными стадиями, после выбора всех стадий 2<sup>ой</sup> регенерации, последней стадией должна быть обязательно стадия «End» (максимальное количество стадий – 9).

Для возвращения к предыдущему шагу нажмите кнопку «Regen». Для выхода из режима настроек нажмите кнопку «Next».

#### 14 НАСТРОЙКА ПРОДОЛЖИТЕЛЬНОСТИ СТАДИЙ

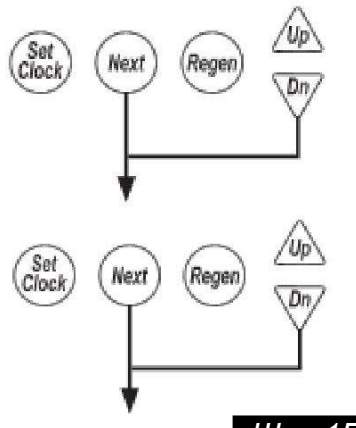

5

Шаг СР

MIN

Для настройкам одновременно доступа К нажмите И удерживайте более 3х секунд кнопки «Next» и «ВНИЗ». Затем нажмите и удерживайте более 3х секунд кнопки «Next» и «ВНИЗ» еще раз.

Если после этого клапан не переходит к первому шагу настроек, то клапан заблокирован. Снимите блокировку и попробуйте снова.

Если никакие кнопки не нажимали в течение пяти минут, управляющий клапан возвращается в обычный режим работы.

Шаг 1ПС Шаг 1ПС – Установите продолжительность первой стадии ет REGENT регенерации. Последовательность стадий определяется ТІМЕ.

настройками «Стадии регенерации». В данном примере – это обратная промывка.

Если на Шаге 5СР выбрали проведение регенераций с разной последовательностью стадий, то на дисплее в левом углу появится цифра «1» для всех стадий 1<sup>ой</sup> регенерации.

Нажатие кнопок «Next», «ВНИЗ» разблокирует настройки в случае их блокировки.

| Стадия                                      | Ед.измере<br>ния | Пределы                                  | Инкре-<br>мент     | По умолча-<br>нию |
|---------------------------------------------|------------------|------------------------------------------|--------------------|-------------------|
| Обратная<br>промывка<br>(BACKWASH)          | минуты           | 1 – 30<br>30 – 95                        | 1<br>5             | 10                |
| Регенерация<br>(DRAW)                       | минуты           | 1 – 30<br>30 – 100<br>100 – 180          | 1<br>5<br>10       | 60                |
| Медленная<br>промывка<br>(SLOW RINSE)       | минуты           | 1 – 30<br>30 – 95                        | 1<br>5             | 40                |
| Прямая<br>промывка<br>(RINSE)               | минуты           | 1 – 30<br>30 – 95                        | 1<br>5             | 8                 |
| Заполнение<br>реагентного<br>бака<br>(FILL) | минуты           | 0,1 - 10,0<br>10,0 - 30,0<br>30,0 - 99,0 | 0,1<br>0,2<br>1,0  | 8                 |
| Пауза<br>(HOLD)                             | минуты           | 1 – 30<br>30 – 100<br>100 – 480          | 0,1<br>2,0<br>10,0 | 120               |

Для возвращения к предыдущему шагу нажмите кнопки «Regen». Для перехода к следующему шагу нажмите кнопку «Next».

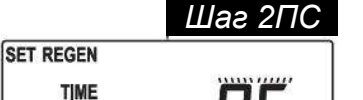

DRAW

CYCLE

MIN

Шаг 2ПС – Установите продолжительность второй стадии 1<sup>ой</sup> регенерации. В данном примере – это регенерация.

Для возвращения к предыдущему шагу нажмите кнопки «Regen». Для перехода к следующему шагу нажмите кнопку «Next».

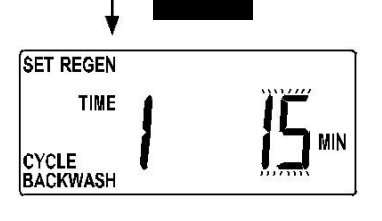

CYCLE BACKWASH

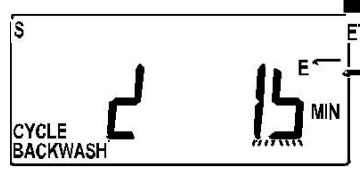

<u>Шаг 3ПС</u>Шаг 3ПС Только для систем, которые настроены на ETRE GENI、 проведение регенераций с разной последовательностью ™ стадий на Шаге 5СР. Установите продолжительность первой стадии 2<sup>ой</sup> регенерации.

Для возвращения к предыдущему шагу нажмите кнопку «Regen». Для перехода к следующему шагу нажмите кнопку «Next».

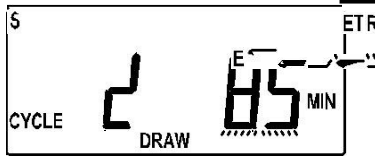

Шаг 4ПС Шаг 4ПС Только для систем, которые настроены на ETRE GEN, проведение регенераций с разной последовательностью ™ стадий на Шаге 5СР. Установите продолжительность второй стадии 2<sup>ой</sup> регенерации.

Шаг 5ПС

|      |          | шис    | 011    |        |
|------|----------|--------|--------|--------|
| OU   | ITPUT    | ġ.     |        |        |
| ))ME |          |        |        |        |
|      | ol<br>MK | OUTPUT | OUTPUT | OUTPUT |

Шаг 5ПС – Настройте релейный выход 1 («AUX1»). Эти настройки будут доступны только при установке дополнительной системной платы. Варианты настроек:

- «ТІМЕ»: Реле срабатывает с заданной задержкой после начала регенерации и остается включенным в течение
- заданного интервала времени; • «CYCLE»: Реле срабатывает после начала определенной стадии регенерации и остается включенным в течение заданного интервала времени;
- «VOLUME»: Реле срабатывает после пропуска заданного объема воды только во время работы фильтра в режиме «Сервис» и остается включенным в течение заданного интервала времени;
- «VOLUME & REGEN»: Реле срабатывает после пропуска заданного объема воды во всех режимах работы фильтра и остается включенным в течение заданного интервала времени;
- «VOLUME & SYSTEM»: Доступно только для ведущего управляющего клапана. Реле срабатывает после пропуска заданного объема воды через систему с учетом показаний счетчиков всех работающих фильтров и остается включенным в течение заданного интервала времени;
- «DAY & GAL»: Реле срабатывает после пропуска заданного объема воды в течение 24 часов и на дисплей выводится надпись «USAGE HIGH»; сброс реле происходит по нажатию любой кнопки и клапан возвращается в нормальный режим работы;
- «DAY & GAL & SYSTEM»: Доступно только для ведущего управляющего клапана. Реле срабатывает после пропуска заданного объема воды через систему с учетом показаний счетчиков всех работающих фильтров в течение 24 часов и на дисплей выводится надпись «USAGE HIGH»; сброс реле происходит по нажатию любой кнопки и клапан возвращается в нормальный режим работы;
- «STbY»: Реле будет использоваться, чтобы управлять внешним клапаном, перекрывая внешний клапан во время регенерации, или для перевода фильтра в режим «Ожидание» в составе систем, перекрывая внешний клапан в режиме «Сервис»;
- «REGEN»: Реле срабатывает, если фильтр находится в режиме регенерации;
- **«Err**»: Реле срабатывает, если произошел сбой в работе фильтра.

Шаг 6ПС

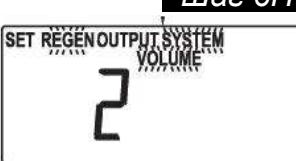

Шаг 6ПС – Настройте релейный выход 2 («AUX2»). Эти настройки будут доступны только при установке дополнительной системной платы. Варианты настроек:

- «TIME»: Реле срабатывает с заданной задержкой после начала регенерации и остается включенным в течение заданного интервала времени;
- «CYCLE»: Реле срабатывает после начала определенной стадии регенерации и остается включенным в течение заданного интервала времени;
- «VOLUME»: Реле срабатывает после пропуска заданного объема воды только во время работы фильтра в режиме «Сервис» и остается включенным в течение заданного интервала времени;
- «VOLUME & REGEN»: Реле срабатывает после пропуска заданного объема воды во всех режимах работы фильтра и остается включенным в течение заданного интервала времени;
- «VOLUME & SYSTEM»: Доступно только для ведущего управляющего клапана. Реле срабатывает после пропуска заданного объема воды через систему с учетом показаний счетчиков всех работающих фильтров и остается включенным в течение заданного интервала времени;
- DAY & GAL»: Реле срабатывает после пропуска заданного объема воды в течение 24 часов и на дисплей выводится надпись «USAGE HIGH»; сброс реле происходит по нажатию любой кнопки и клапан возвращается в нормальный режим работы;
- «DAY & GAL & SYSTEM»: Доступно только для ведущего управляющего клапана. Реле срабатывает после пропуска заданного объема воды через систему с учетом показаний счетчиков всех работающих фильтров в течение 24 часов и на дисплей выводится надпись «USAGE HIGH»; сброс реле происходит по нажатию любой кнопки и клапан возвращается в нормальный режим работы;
- «STbY»: Реле будет использоваться, чтобы управлять внешним клапаном, перекрывая внешний клапан во время регенерации, или для перевода фильтра в режим «Ожидание» в составе систем, перекрывая внешний клапан в режиме «Сервис»;
- «REGEN»: Реле срабатывает, если фильтр находится в режиме регенерации;
- **«Err**»: Реле срабатывает, если произошел сбой в работе фильтра.

Шаг 7ПС

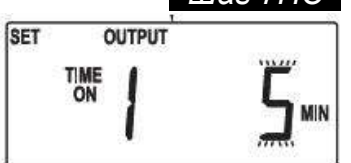

Шаг 7ПС – Введите значение длительности интервала времени или объема для релейного выхода 1 в зависимости от настроек на Шаге 5ПС.

Эти настройки не будут доступны, если не установлена системная плата, либо в предыдущем шаге выбран вариант «STbY», «REGEN» или «Err».

Варианты настроек:

- «TIME»: Введите интервал времени (в минутах), по истечении которого после начала регенерации включится релейный выход 1 (подробнее – см. Шаг 8ПС).
- «CYCLE»: Выберите стадию, после которой включится релейный выход 1 (подробнее – см. Шае 8ПС).
- «VOLUME»: Введите объем воды, после очистки которого включится релейный выход 1 подробнее – см. Шаг 8ПС).

Для возвращения к предыдущему шагу нажмите кнопку «Regen». Для перехода к следующему шагу нажмите кнопку «Next».

Шаг 8ПС Шаг 8ПС Введите интервал времени, в течение которого

релейный выход 1 будет оставаться включенным. Эти настройки будут доступны только при установке

дополнительной системной платы.

| Вариант                                                 | Ед.<br>измерения | Пределы                                     | Инкремент          | По<br>умолчанию                       |
|---------------------------------------------------------|------------------|---------------------------------------------|--------------------|---------------------------------------|
| «TIME»                                                  | минуты           | 0 – 240                                     | 1                  | 10                                    |
| «CYCLE»                                                 | -                | -                                           | -                  | Медленная<br>промывка<br>(slow rinse) |
| «VOLUME»                                                | литры            | 1-750<br>750-4 000<br>4 000-38 000          | 5<br>20<br>40      | 75                                    |
|                                                         | галлоны          | 1 – 200<br>200 – 1 000<br>1 000 -10 000     | 1<br>5<br>10       | 20                                    |
| Настройки продолжительности замыкания / размыкания реле |                  |                                             |                    |                                       |
| Настройка                                               | Ед.<br>измерения | Пределы                                     | Инкремент          | По<br>умолчанию                       |
| Интервал                                                | минуты           | 0:01 – 2:00<br>2:00 – 20:00<br>20:00-240:00 | :01<br>:05<br>1:00 | 3:00                                  |

Для возвращения к предыдущему шагу нажмите кнопку «Regen». Для перехода к следующему шагу нажмите кнопку «Next».

#### Шаг 9ПС

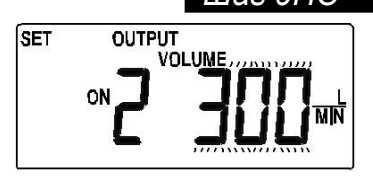

Шаг 9ПС Введите значение длительности или объема релейного выхода 2 в зависимости от настроек на Шаге 6ПС. Эти настройки не будут доступны, если не установлена системная плата, либо в предыдущем шаге выбран вариант «STbY», «REGEN» или «Err».

Варианты настроек:

- «TIME»: Введите интервал времени (в минутах), по истечении которого после начала регенерации включится релейный выход 1 (подробнее – см. Шаг 8ПС).
- «CYCLE»: Выберите стадию, после которой включится релейный выход 1 (подробнее – см. Шаг 8ПС).
- «VOLUME»: Введите объем воды, после очистки которого включится релейный выход 1 подробнее – см. Шаг 8ПС).

Для возвращения к предыдущему шагу нажмите кнопку «Regen». Для перехода к следующему шагу нажмите кнопку «Next».

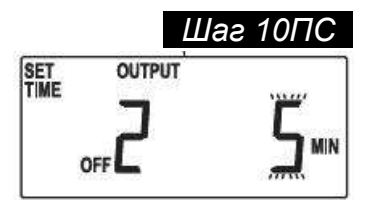

Шаг 10ПС – Введите интервал времени, в течение которого релейный выход 2 будет оставаться включенным. Подробнее – см. Шаг 8ПС.

Эти настройки будут доступны только при установке дополнительной системной платы.

Для возвращения к предыдущему шагу нажмите кнопку «Regen». Для выхода из режима настроек нажмите кнопку «Next».

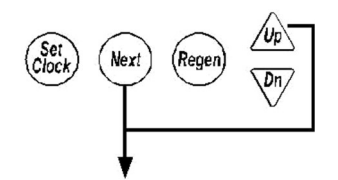

(Шаг 6С – «28») Для входа в режим настроек монтажника нажмите одновременно и удерживайте более 3 секунд кнопки «Next» и «BBEPX». Ес.

15 НАСТРОЙКИ МОНТАЖНИКА

и удерживайте более 3 секунд кнопки «Next» и «BBEPX». Если никакие кнопки не нажимали в течение пяти минут, управляющий клапан возвращается в обычный режим работы.

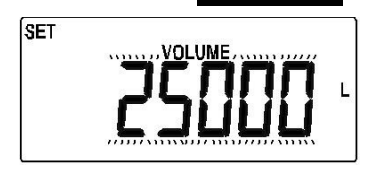

SET

SETREGEN

TIME

Шаг 1М

Шаг 2М

DAY

Шаг 1М – Кнопками «ВВЕРХ» или «ВНИЗ» введите *Ресурс* системы или выберите «OFF». Если на Шаге 6С установлено «OFF», то в данной настройке нельзя будет выбрать «OFF».

| Ед. изме-<br>рения | Пределы                  | Инкремент |
|--------------------|--------------------------|-----------|
| 61                 | 50 – 50 000              | 50        |
|                    | 50 000 – 500,00 x 1000   | 500       |
| (литры)            | 500,000 – 5 000,0 x 1000 | 5 000     |
| 116                | 10 – 10 000              | 10        |
| 03                 | 10 000 – 100,00 x 1000   | 100       |
| (галлоны)          | 100,00 – 999,00 x 1000   | 1 000     |

На дисплее появится надпись «x1000» после того, как значение параметра станет больше 50 000 литров или 10 000 галлонов. Для перехода к следующему шагу нажмите кнопку «Next». Для выхода из режима настроек нажмите кнопку «Regen».

Шаг 2М — Кнопками «ВВЕРХ» или «ВНИЗ» установите число дней между регенерациями (1-28 дней).

Если на Шаге 6С установлено «OFF», то в данной настройке нельзя будет выбрать «OFF».

Для возвращения к предыдущему шагу нажмите кнопку «Regen». Для перехода к следующему шагу нажмите кнопку «Next».

Шаг 3M – Кнопками «ВВЕРХ» или «ВНИЗ» установите время начала регенерации (часы).

На дисплее будет высвечиваться «on 0», если клапан настроен на проведение регенерации **только** по объему.

В американских единицах: Надпись «АМ/РМ» изменяется при переходе через 12.

Число «1, 2» высвечивается только в том случае, если клапан настроен на проведение регенераций с разной последовательностью стадий.

Для возвращения к предыдущему шагу нажмите кнопку «Regen». Для перехода к следующему шагу нажмите кнопку «Next».

Шаг 4М

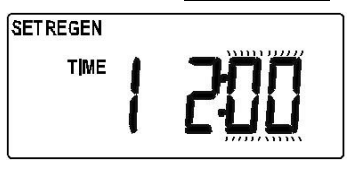

Шаг 4М – Кнопками «ВВЕРХ» или «ВНИЗ» установите время начала регенерации (минуты). Для возвращения к предыдущему шагу нажмите кнопку

«Regen». Для перехода к следующему шагу нажмите кнопку «Next».

Шае 5М Шае 5М — Установите время начала второй регенерации, если <u>веткеден</u> клапан настроен на проведение регенераций с разной , — — — <u>тіме</u> последовательностью стадий.

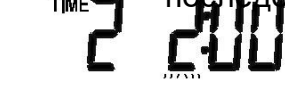

Для возвращения к предыдущему шагу нажмите кнопку «Regen». Для выхода из режима настроек нажмите кнопку «Next».

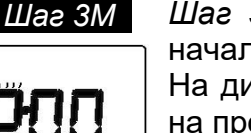

#### НАСТРОЙКИ МОНТАЖНИКА

(Шаг 6С – «7»)

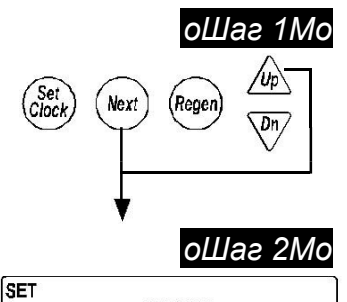

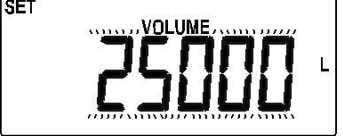

Шаг 1М – Нажмите одновременно и удерживайте более 3 секунд кнопки «Next» и «BBEPX». Если никакие кнопки не нажимали в течение пяти минут, управляющий клапан возвращается в обычный режим работы.

Шаг 2M – Кнопками «ВВЕРХ» или «ВНИЗ» введите *Ресурс* системы или выберите «OFF». Если на Шаге 6C установлено «OFF», то в данной настройке нельзя будет выбрать «OFF».

| Ед. изме-<br>рения | Пределы                  | Инкремент |
|--------------------|--------------------------|-----------|
| SI<br>(литры)      | 50 – 50 000              | 50        |
|                    | 50 000 – 500,00 x 1000   | 500       |
|                    | 500,000 – 5 000,0 x 1000 | 5 000     |
| US<br>(галлоны)    | 10 – 10 000              | 10        |
|                    | 10 000 – 100,00 x 1000   | 100       |
|                    | 100,00 – 999,00 x 1000   | 1 000     |

На дисплее появится надпись «x1000» после того, как значение параметра станет больше 50 000 литров или 10 000 галлонов. Для перехода к следующему шагу нажмите кнопку «Next». Для выхода из режима настроек нажмите кнопку «Regen».

Шаг ЗМ

| SET | DAY |
|-----|-----|
|     |     |
|     | ہے  |
|     | L.  |

*Шаг 3М* – Установите текущий день недели при помощи кнопок «ВВЕРХ» или «ВНИЗ»:

- 1=Воскресенье
- 2=Понедельник
- 3=Вторник
- 4=Среда

5=Четверг

6=Пятница

7=Суббота

Для перехода к следующему шагу нажмите кнопку «Next». Для выхода из режима настроек нажмите кнопку «Regen».

Шаг 4M – С помощью кнопок «Next» / «Regen» выберите дни недели, в которые будет проводиться регенерация. С помощью кнопки «Set Clock» запланируйте (надпись «ON») или отмените регенерацию (надпись «OFF»). (Например, регенерация будет проводиться в понедельник).

Для перехода к следующему шагу нажмите кнопку «Next». Для выхода из режима настроек нажмите кнопку «Regen».

Шаг 5M – Кнопками «ВВЕРХ» или «ВНИЗ» установите время начала регенерации (часы).

На дисплее высвечивается «on 0», если клапан настроен на проведение регенерации **только** по объему.

В американских единицах: Надпись «АМ/РМ» изменяется при переходе через 12.

Число «1,2» высвечивается только в том случае, если клапан настроен на проведение регенераций с разной последовательностью стадий.

Для возвращения к предыдущему шагу нажмите кнопку «Regen». Для перехода к следующему шагу нажмите кнопку «Next».

#### Шаг 4М

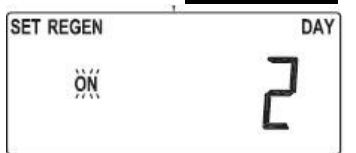

Шаг 5М

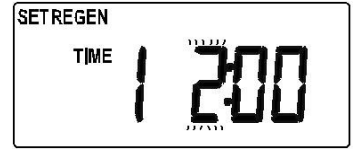

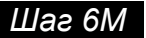

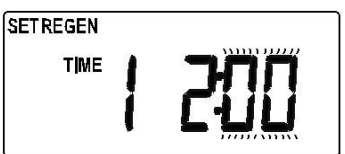

Шаг 6M – Кнопками «ВВЕРХ» или «ВНИЗ» установите время начала регенерации (минуты).

Для возвращения к предыдущему шагу нажмите кнопку «Regen». Для перехода к следующему шагу нажмите кнопку «Next».

Шаг 7М Шаг 7М Установите время начала второй регенерации, если

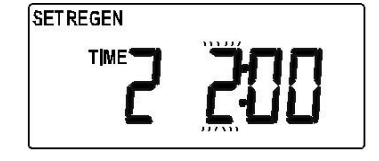

клапан настроен на проведение регенераций с разной последовательностью стадий.

Для возвращения к предыдущему шагу нажмите кнопку «Regen». Для выхода из режима настроек нажмите кнопку «Next».

#### 16 ДИАГНОСТИКА

Все настройки в Диагностике можно обновить сбросом «Архива», когда управляющий клапан находится на Шаге 1Д.

При одновременном нажатии и удерживании кнопок «Regen» и «Set Clock» более 3 секунд управляющий клапан проводит сброс общего объема очищенной воды или «Архива».

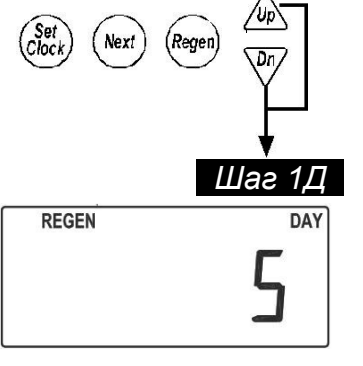

#### Шаг 1Д

Число дней после последней регенерации: Выводится число дней, прошедших со времени последней регенерации. Для перехода к следующему шагу нажмите кнопку «Next». Для выхода из режима «Диагностика» нажмите кнопку «Regen».

Для доступа к настройкам одновременно нажмите кнопки

«Next», «ВНИЗ» и удерживайте кнопки более 3 секунд.

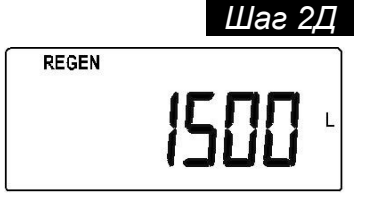

#### Шаг 2Д

Объем воды после последней: Выводится объем воды, очищенной со времени последней регенерации (в литрах или галлонах). На дисплее появится надпись «х1000» после того, как значение параметра станет больше 10 000.

Для возвращения к предыдущему шагу нажмите кнопку «Regen». Для перехода к следующему шагу нажмите кнопку «Next».

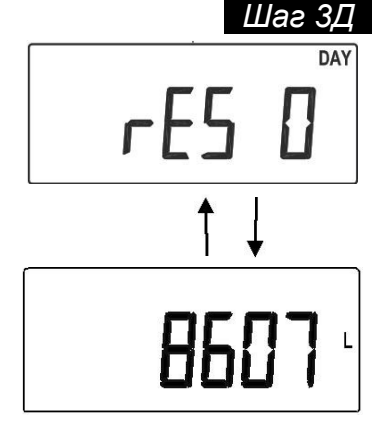

#### Шаг ЗД

Резервный ресурс воды за последние 6 дней:

Если управляющий клапан настроен на расчет резервного ресурса на Шаге 8С, то на дисплее будет выводиться номер дня - «0» ( текущий), а затем значение резервного ресурса в этот день. Для того чтобы вывести значения резервного ресурса за др. 5 дней (вчера, позавчера и т.д.), нажимайте кнопки «ВВЕРХ» и «ВНИЗ».

0=сегодня

1=вчера

6=6 дней (макс. кол-во дней)

Для возвращения к предыдущему шагу нажмите кнопку «Regen». Для перехода к следующему шагу нажмите кнопку «Next».

# Шаг 4Д REGEN DAY REGEN

#### Шаг 4Д

Данные о потреблении воды за 63 дня: Выводится номер дня -«0» (текущий), а затем - значение объема воды, очищенный за этот день.

При этом на дисплее будет выводиться прочерк, если не установлен счетчик воды.

На дисплее будет выводиться надпись «REGEN», если в этот день проводилась регенерация.

Для возвращения к предыдущему шагу нажмите кнопку «Regen».

Для того чтобы вывести значения потребления воды за др. 63 дня (вчера, позавчера и т.д.) - Шаг 4Д-А, нажимайте кнопки «ВВЕРХ» и «ВНИЗ».

Для перехода к Шагу 5Д нажмите кнопку «Next».

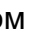

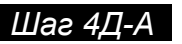

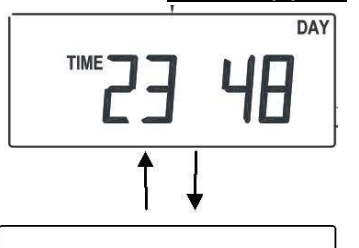

# 1582 ·

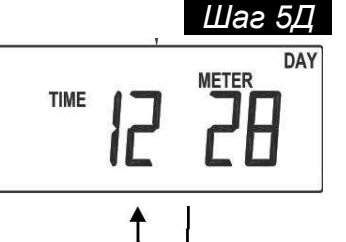

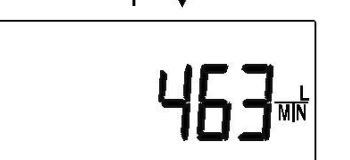

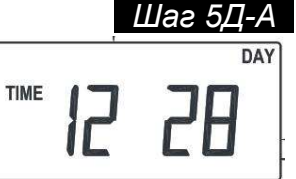

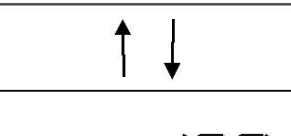

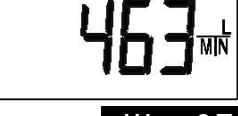

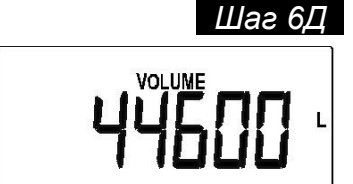

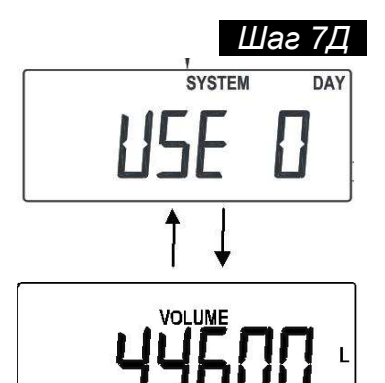

#### Шаг 4Д-А

Данные о почасовом потреблении воды в выбранный день. Используйте кнопки «ВВЕРХ» и «ВНИЗ» для выбора потребления воды в определенный час дня. При этом на дисплее выводиться час дня и номер выбранного дня, а затем – объем очищенной воды за этот час.

Для возвращения к *Шагу 4Д* нажмите кнопку «Regen». Для перехода к следующему шагу нажмите кнопку «Next».

#### Шаг 5Д

Расход воды, максимальный за последние 28 дней.

На дисплее появится значение максимального расхода воды, который был зафиксирован за последние 28 дней.

При этом на дисплее выводиться час дня и номер выбранного дня, а затем – расход воды за этот час.

Для возвращения к предыдущему шагу нажмите кнопку «Regen».

Для того чтобы вывести значения расхода воды в течение дня -Шаг 5Д-А, нажимайте кнопки «ВВЕРХ» и «ВНИЗ». Для перехода к Шагу 6Д нажмите кнопку «Next».

#### Шаг 5Д-А

Максимальный почасовой расход воды в выбранный день. Используйте кнопки «ВВЕРХ» и «ВНИЗ» для выбора расхода воды в определенный час дня.

При этом на дисплее выводиться час дня и номер выбранного дня, а затем – расход воды за этот час.

Для возвращения к *Шагу 5Д* нажмите кнопку «Regen». Для перехода к следующему шагу нажмите кнопку «Next».

#### Шаг 6Д

Общий объем воды, прошедшей через фильтр с начала работы клапана.

Для возвращения к предыдущему шагу нажмите кнопку «Regen». Для перехода к следующему шагу нажмите кнопку «Next».

#### Шаг 7Д

Данные о потреблении воды системой из нескольких фильтров за последние 63 дня.

Выводится номер дня - «0» (текущий), а затем - значение объема воды, очищенный системой за этот день.

При этом на дисплее будет выводиться прочерк, если не установлен счетчик воды.

Для возвращения к предыдущему шагу нажмите кнопку «Regen».

Для того чтобы вывести значения потребления воды системой за др. 63 дня (вчера, позавчера и т.д.) - *Шае 7Д-А*, нажимайте кнопки «ВВЕРХ» и «ВНИЗ».

Для перехода к Шагу 8Д нажмите кнопку «Next».

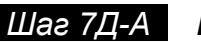

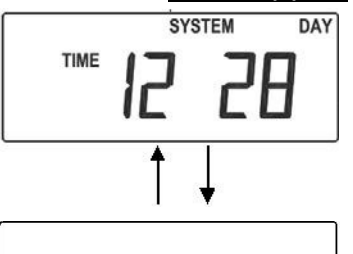

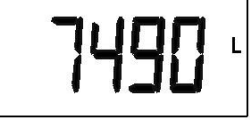

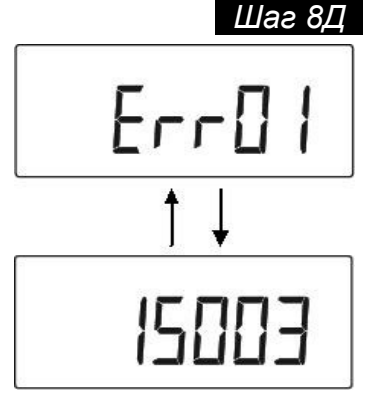

#### Шаг 7Д-А

Данные о почасовом потреблении воды системой из нескольких фильтров в выбранный день.

Используйте кнопки «ВВЕРХ» и «ВНИЗ» для выбора объема воды, очищенной системой, в определенный час дня. Для возвращения к *Шагу 7Д* нажмите кнопку «Regen». Для перехода к следующему шагу нажмите кнопку «Next».

#### Шаг 8Д

Журнал ошибок.

Используйте кнопки «ВВЕРХ» и «ВНИЗ» для просмотра списка последних 20 ошибок.

Для возвращения к предыдущему шагу нажмите кнопку «Regen». Для выхода из режима «Диагностика» нажмите кнопку «Next».

#### 17 АРХИВ

Значения архива данных клапана обнулить нельзя.

DAY

#### Шаг 1А

кнопки более 3 секунд.

Общее число дней с начала работы клапана. На дисплей выводится общее число дней, прошедших с момента начала работы клапана, при условии , если не было перебоев с электроснабжением, и клапан не отключался.

Для доступа к настройкам одновременно нажмите кнопки

Затем снова нажмите кнопки «ВВЕРХ» и «ВНИЗ» и удерживайте

«ВВЕРХ», «ВНИЗ» и удерживайте кнопки более 3 секунд.

Для перехода к следующему шагу нажмите кнопку «Next». Для выхода из режима «Архив» нажмите кнопку «Regen».

#### Шаг 2А

Общее число регенераций с начала работы клапана: На дисплей выводится общее число регенераций, прошедших с момента начала работы клапана.

Для возвращения к предыдущему шагу нажмите кнопку «Regen». Для перехода к следующему шагу нажмите кнопку «Next».

#### Шаг ЗА

Общий объем воды, использованной с начала работы клапана: На дисплей выводится значение общего объема воды, который был израсходован с момента начала работы клапана.

Для возвращения к предыдущему шагу нажмите кнопку «Regen». Для перехода к следующему шагу нажмите кнопку «Next».

#### Шаг 5А

Выводится версия прошивки платы клапана.

Для возвращения к предыдущему шагу нажмите кнопку «Regen». Для перехода к следующему шагу нажмите кнопку «Next».

#### Шаг 5А

Выводится версия прошивки системной платы. Если системная плата не установлена, то выводится сообщение «-nA-». Для возвращения к предыдущему шагу нажмите кнопку «Regen». Для выхода из режима «Архив» нажмите кнопку «Next».

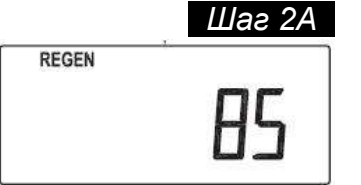

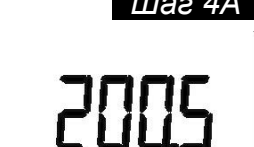

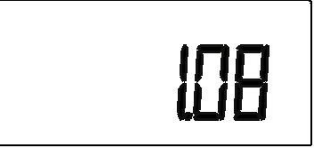

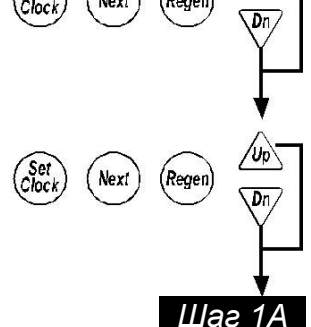

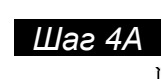

Шаг ЗА

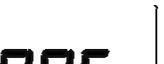

Шаг5А

### 18 КОДЫ ОШИБОК И ИХ ОПИСАНИЕ

| Код    | Обозначение                                                           |
|--------|-----------------------------------------------------------------------|
| 1001   | Не поступают импульсы положения управляющего клапана                  |
| 1002   | Внезапная остановка двигателя управляющего клапана                    |
| 1003   | Двигатель управляющего клапана работает слишком долго                 |
| 14001  | Ведущий клапан не получает сигналы от ведомого клапана                |
| 15003  | Двигатель внешнего клапана работает длительное время (более 30 сек.)  |
| 15010  | Недостаточное время работы внешнего клапана при его отключении        |
| 15011  | Недостаточное время работы внешнего клапана при его включении         |
| 16001  | Потеряна связь с фильтром 2                                           |
| 16002  | Потеряна связь с фильтром 3                                           |
| 16003  | Потеряна связь с фильтром 4                                           |
| 16004  | Переполнение значения «Число регенераций»                             |
| 17000  | Слишком долгий цикл работы двигателя подачи воды из другого источника |
| 17002  | Произошел сбой двигателя подачи воды из другого источника             |
| 18000* | Произведена перегрузка управляющего клапана                           |
| 18001* | Потеря электроэнергии                                                 |
| 18002* | Восстановление электроэнергии                                         |

\* Выводятся в режиме «Диагностика».